Тренинговый Центр Анфисы Бреус

## "Вдохновение"

Пошаговые инструкции по управлению и ведению блога на WordPress

## Урок №61

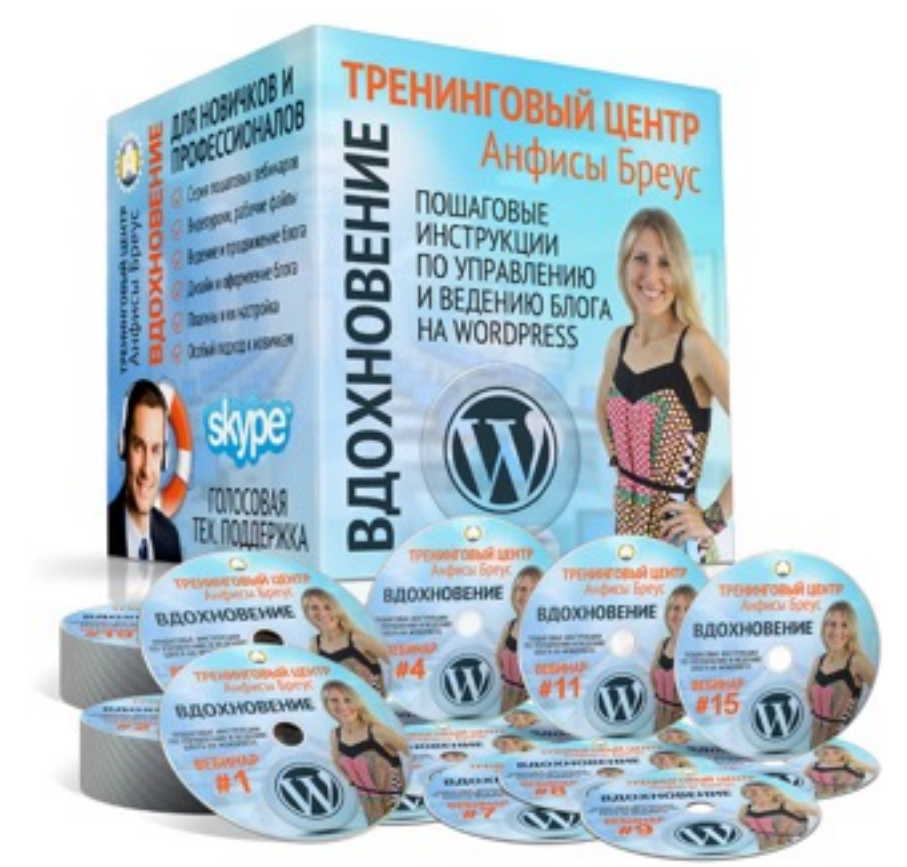

Тема: Технические вопросы в продвижении статей в социальных сетях (Часть 7). Одноклассники и Mail.Ru

### Вопросы

- Установка кнопки Класс/Поделиться Одноклассники
- Установка кнопки Поделиться Mailru
- Как расположить кнопки горизонтально
- Как еще можно установить кнопку Поделиться Одноклассники и Mailru
- Кнопки Поделиться в Одноклассники и Mailru в шаблоне AB-Inspiration
- Установить 2 большие кнопки Одноклассники и Mailru (Шаблон AB-Inspiration)
- Как опубликовать статью в ленту Одноклассники
- Как опубликовать статью в Группу Одноклассники
- Установка виджета «Группа в Одноклассниках» (код)
- Где взять ID Группы Одноклассники
- Установка виджета «Группа в Одноклассниках» в шаблоне AB-Inspiration
- Открытая или закрытая группа в Одноклассниках
- Установка виджета «Сообщество в Mailru»

Уровень сложности: 1,3

### В предыдущих уроках

Урок №55- Тема: Технические вопросы в продвижении статей в социальных сетях (Часть 1 - **Open Graph**)

Урок №56- Тема: Технические вопросы продвижения статей в социальных сетях. (Часть 2) Вставка кнопок «Поделиться»

Урок №57 - Тема: Технические вопросы в продвижении статей в социальных сетях (Часть 3): Вставка кнопок Поделиться в помощью плагинов

Урок №58 - Тема: Технические вопросы в продвижении статей в социальных сетях (Часть 4): **Продвижение статьи в Фейсбук** 

Урок №59 - Тема: Технические вопросы в продвижении статей в социальных сетях (Часть 5): **Продвижение статьи в Твиттер** 

Урок №60 - Тема: Технические вопросы в продвижении статей в социальных сетях (Часть 6): **Продвижение статьи в Vkontakte** 

## Установка кнопки Класс/Поделиться Одноклассники

- 1. Зайти на сайт: http://apiok.ru
- 2. Перейти в раздел Документация АРІ

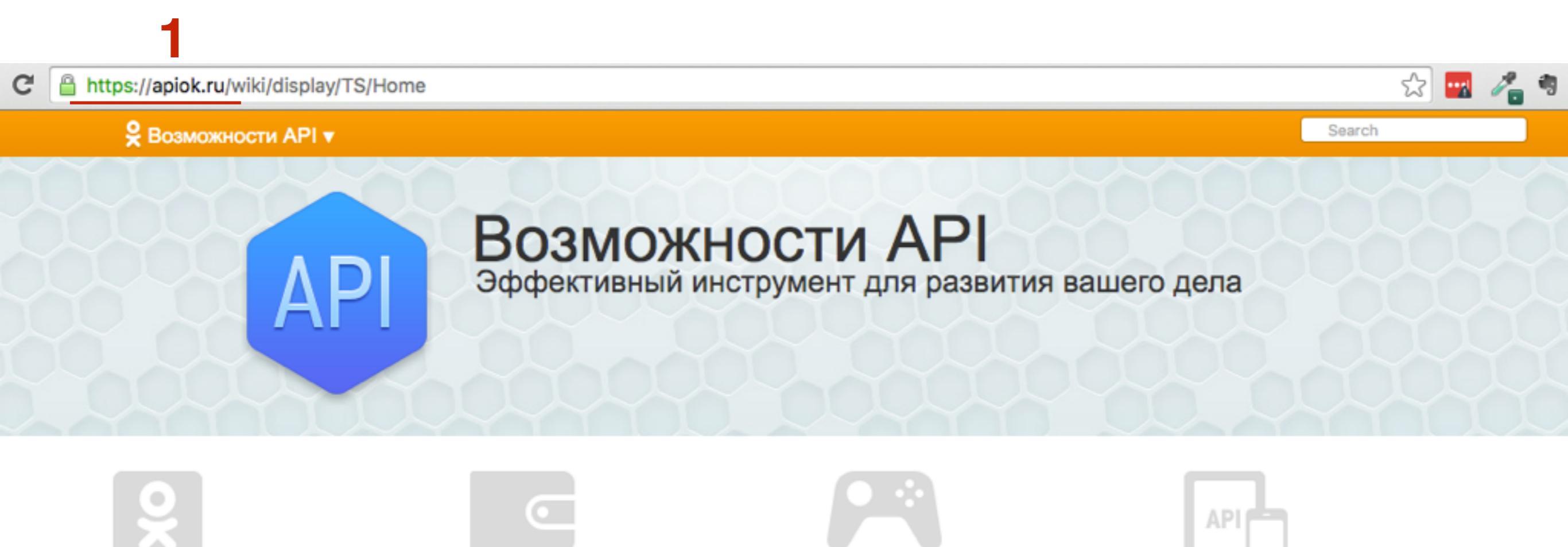

#### ОК на внешних ресурсах

Авторизация на внешних сервисах (OAuth) Кнопка Класс Социальные виджеты Виджет для публикации

#### Реклама и коммерция

Разместить рекламу Реклама в каталоге игр и приложений Брендированные и рекламные приложения

#### Игры и Приложения

Первые шаги Добавление нового приложения Отправить приложение на модерацию Требования и правила Договор и финансовые документы Помощь Продюсирование игр

### Документация АРІ 2

API Документация все методы (Русский) API Documentation (English) Мобильное API (Русский) Mobile API (English)

±

+

- 1. В меню перейти в раздел «ОК на внешних ресурсах»
- 2. Перейти на страницу «Новая кнопка «Класс»
- 3. Отметить опцию «Использовать текущий URL»
- 4. Выбрать размер
- 5. Выбрать вид
- 6. Настроить счетчик
- 7. Выбрать текст на кнопке
- 8. Предпросмотр кнопки

| Документация<br>ы и Приложения<br>на внешних ресурсах 1<br>lidget for publishing in user notes by<br>ternal application<br>иджет для публикации на страницу<br>эльзователя из внешних приложений<br>иджет приглашения друзей и<br>экомендации игр<br>алькулятор запросов к API<br>овая кнопка «Класс» 2<br>птимизация<br>собенности работы граббера<br>оциальные виджеты<br>пама и коммерция<br>тус платфолмы (Platform status) |                                       |                                                                                                    |
|----------------------------------------------------------------------------------------------------|---------------------------------------|----------------------------------------------------------------------------------------------------|
| на внешних ресурсах 1<br>idget for publishing in user notes by<br>ternal application<br>иджет для публикации на страницу<br>илькулятор запросов к АРI<br>ревая кнопка «Класс» 2<br>птимизация<br>собенности работы граббера<br>оциальные виджеты<br>пама и коммерция<br>по с пратболиы (Platform status)                                                                                                    |                                       |                                                                                                    |
| внешних ресурсах 1<br>get for publishing in user notes by<br>mal application<br>кет для публикации на страницу<br>зователя из внешних приложений<br>кет приглашения друзей и<br>мендации игр<br>жулятор запросов к АРI<br>ая кнопка «Класс» 2<br>мизация<br>Бенности работы граббера<br>чальные виджеты<br>иа и коммерция<br>> платфолмы (Platform status)                                                                      |                                       |                                                                                                    |
| еt for publishing in user notes by<br>mal application<br>кет для публикации на страницу<br>зователя из внешних приложений<br>кет приглашения друзей и<br>мендации игр<br>кулятор запросов к АРI<br><u>вя кнопка «Класс»</u> 2<br>мизация<br>Бенности работы граббера<br>нальные виджеты<br>иа и коммерция<br>(Platform status)                                                                                                  | <ul> <li>URL вашего ресурс</li> </ul> | a:                                                                                                    |
| кет для публикации на страницу<br>зователя из внешних приложений<br>кет приглашения друзей и<br>мендации игр<br>жулятор запросов к АРI<br>ая кнопка «Класс» 2<br>мизация<br>Бенности работы граббера<br>иальные виджеты<br>ма и коммерция<br>справа Сверху Результат<br>Сверху Результат                                                                                                    | 3 💿 Использовать теку                 | щий URL пользователя                                                                                                    |
| ет приглашения друзей и<br>мендации игр<br>кулятор запросов к АРI<br>я кнопка «Класс» 2<br>мизация<br>енности работы граббера<br>альные виджеты<br>а и коммерция<br>платформы (Platform status)                                                                                                    | Размер по высоте                      | Вид                                                                                                    |
| аятор запросов к АРІ<br>кнопка «Класс» 2<br>зация<br>ности работы граббера<br>ыные виджеты<br>и коммерция<br>атформы (Platform status)                                                                                                    | 4 - • • •                             |                                                                                                    |
| инопка «Класс» 2<br>зация<br>ности работы граббера<br>оные виджеты<br>коммерция<br>аrthormul (Platform status)                                                                                                    |                                       |                                                                                                    |
| ация<br>ости работы граббера<br>ные виджеты<br>коммерция<br>тформы (Platform status)                                                                                                    | 🔽 Счетчик                             | 🔽 Текст на кнопках                                                                                                    |
| ости работы граббера<br>ные виджеты<br>коммерция<br>тформы (Platform status)                                                                                                    |                                       |                                                                                                    |
| ые виджеты<br>оммерция<br>bopmы (Platform status)                                                                                                    | Справа Сверху                         | Класс Поделиться Нравится                                                                                                    |
| коммерция<br>rdoomstatus)                                                                                                    |                                       |                                                                                                    |
| thormula (Platform status)                                                                                                    | Результат                             |                                                                                                    |
| ( adom status)                                                                                                    | <b>,</b>                              |                                                                                                    |
| даваемые вопросы (FAQ)                                                                                                    |                                       |                                                                                                    |
| задаваемые вопросы (FAQ)                                                                                                    |                                       | <ul> <li>ОКС вашего ресурся</li> <li>3 ОКСПОЛЬЗОВАТЬ ТЕКУ<br/>Размер по высоте</li> <li>4 • • • • • • • • • • • • • • • • • • •</li></ul> |

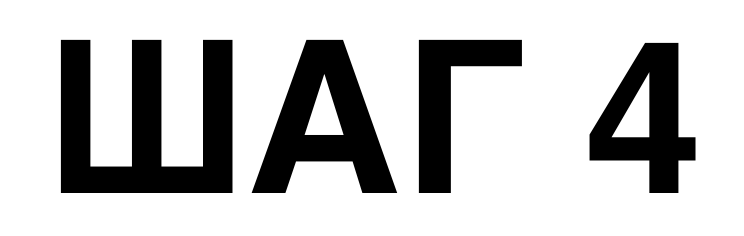

| Реклама и коммерция                                    | Результат                       |
|--------------------------------------------------------|---------------------------------|
| <ul> <li>Статус платформы (Platform status)</li> </ul> |                                 |
| Насто задаваемые вопросы (FAQ)                         | Код для вставки                 |
|                                                        | <div id="ok_shareWidget"></div> |
|                                                        | <pre><script></script></pre>    |

1. Зайти в админку блога в раздел «Внешний вид» - Редактор

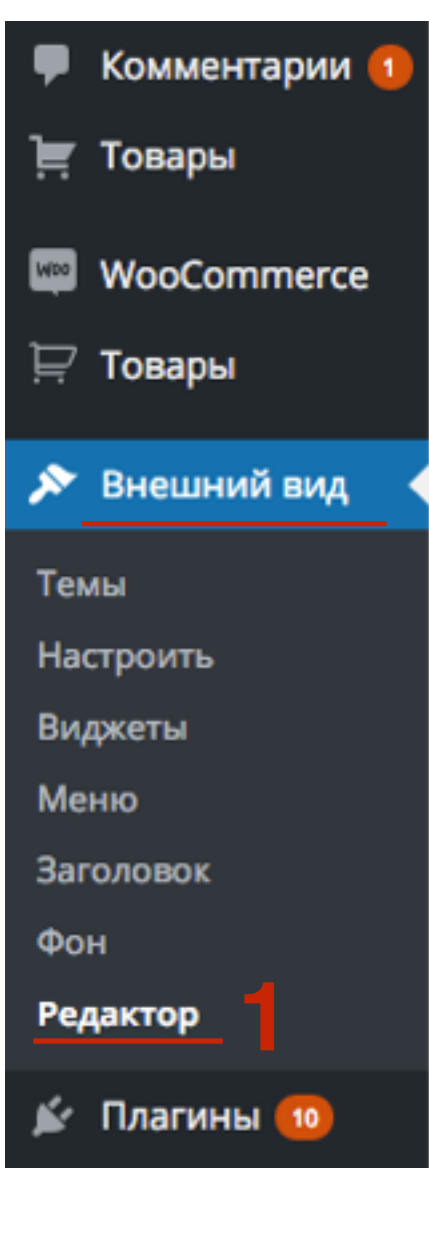

- Открыть файл с выводом контента (single.php, contentsingle, page.php content-page.php, content.php, index.php)
- 2. Вставить код перед функцией <?php the\_content(); ?>
- 3. Нажать на кнопку «Обновить файл»

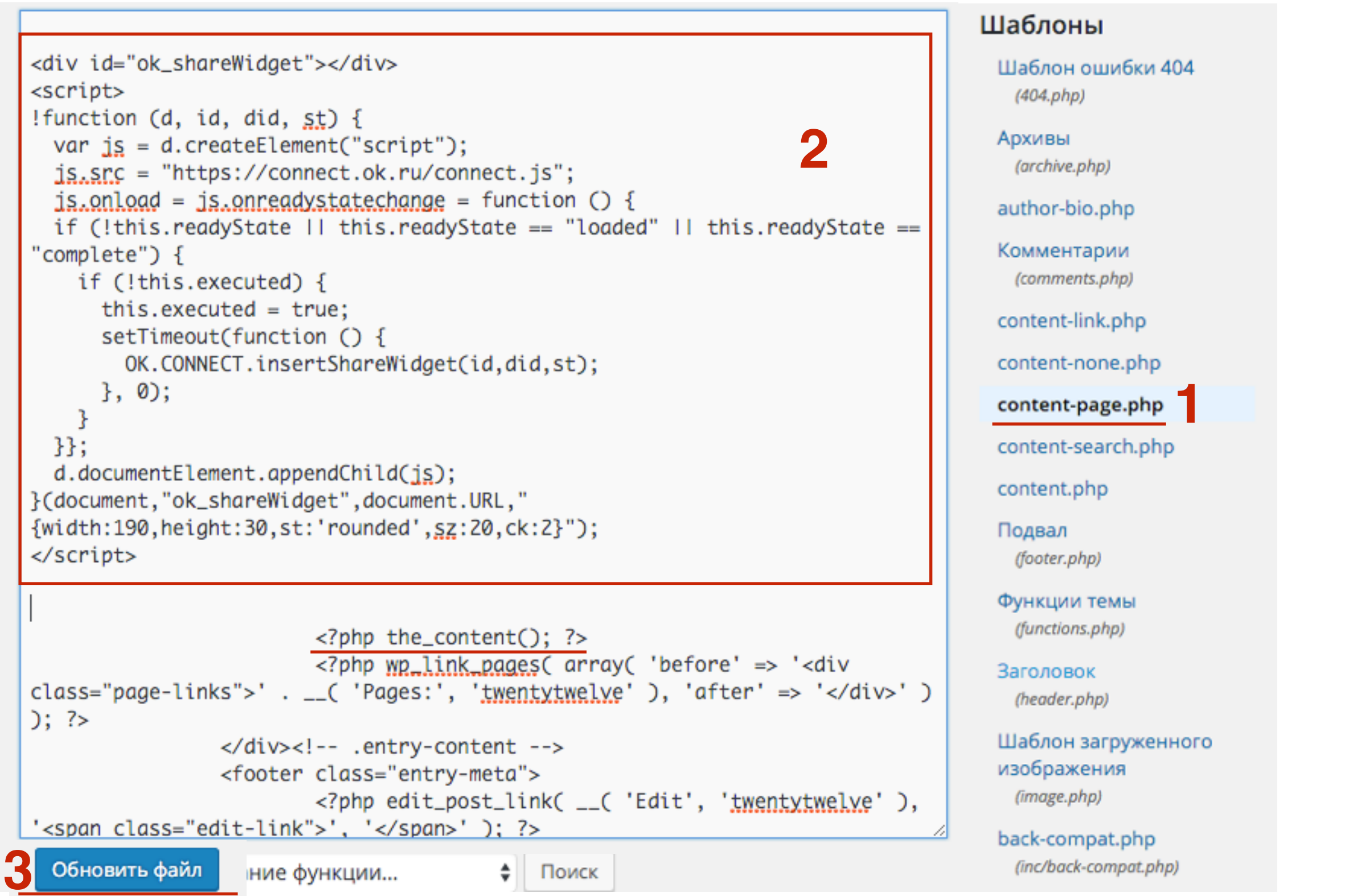

### Как создать блог на шаблоне AB-Inspiration

Добавить комментарий

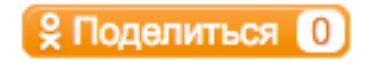

Lorem ipsum dolor sit amet, consectetur adipiscing elit. Suspendisse consequat vulputate dui, quis imperdiet ex. Etiam quis est purus.

### Установка кнопки Поделиться Mailru

- 1. Зайти на сайт: <u>http://api.mail.ru</u>
- 2. Перейти на страницу Сайты

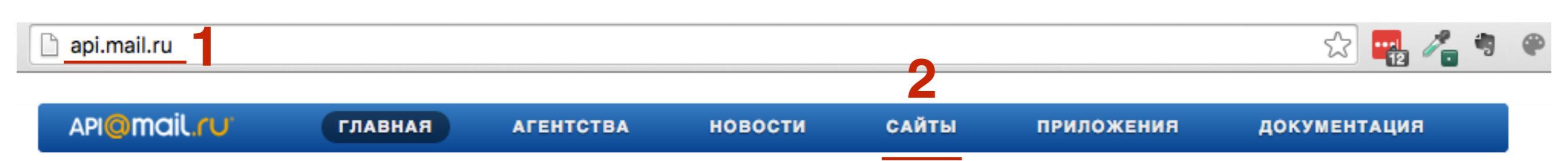

### Социальные API Mail.Ru

Безграничные возможности с Mail.Ru для привлечения аудитории и ведения бизнеса в социальной сети

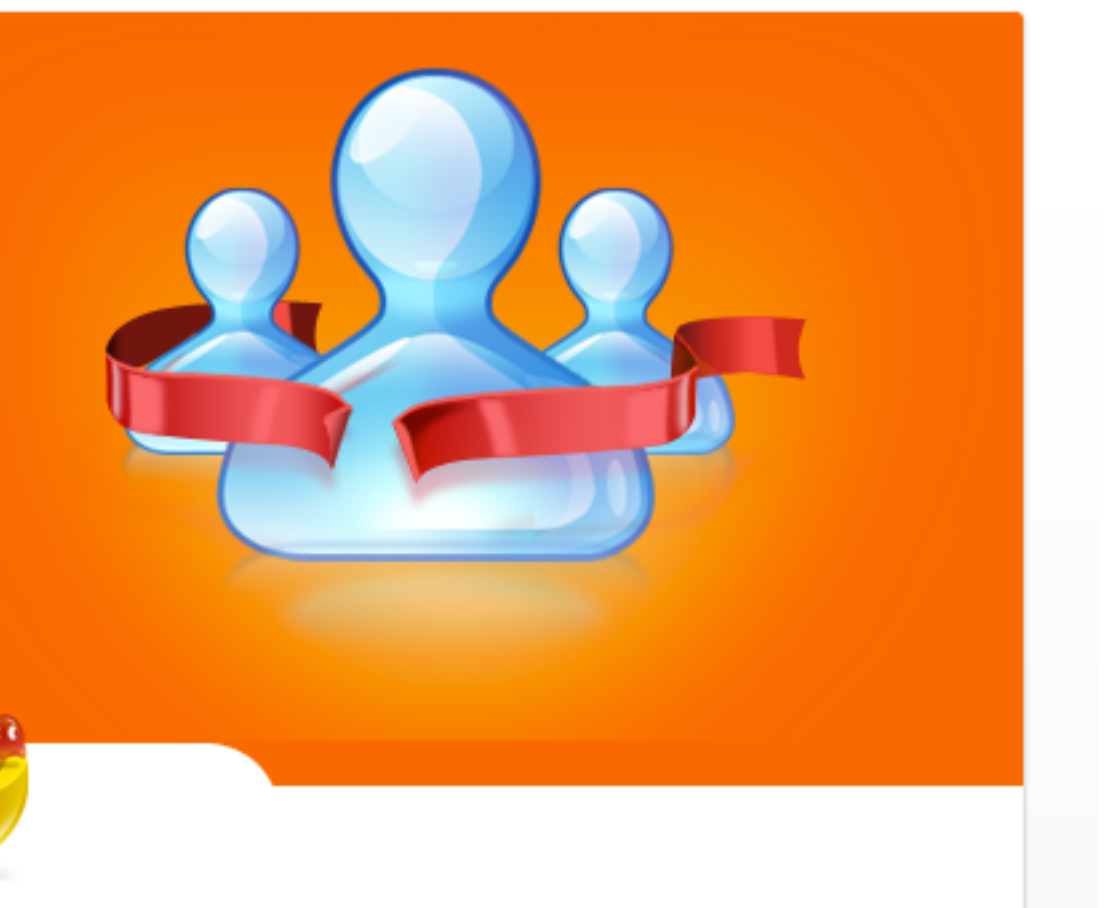

### 1. Перейти на страницу «Плагины»

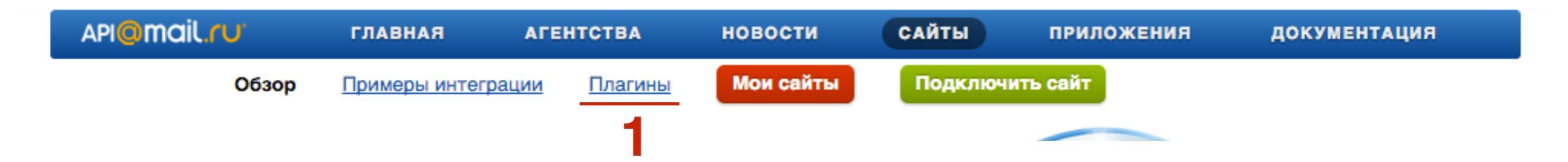

- 1. Спуститься ниже к разделу «Кнопка «Нравится» »
- 2. Нажать на ссылку «Подробное описание и код вставки»

### Каталог плагинов Mail.Ru

### Кнопка «Нравится»

Позволяет пользователям показать понравившиеся страницы друзьям в социальной сети. Приводит новых посетителей на ваш сайт. <u>Подробное описание и код для</u> <u>вставки</u> Ф Нравится 19 637

6

- 1. Выбрать размер
- 2. Выбрать вид
- 3. Настроить счетчик
- 4. Выбрать текст на кнопке
- 5. Предпросмотр
- 6. Скопировать Код

### Как установить кнопку себе на сайт<sup>β</sup>

Чтобы вставить кнопку на ваш сайт, сконфигурируйте её в мастере ниже и скопируйте получившийся HTML код в то место, где вы хотите чтобы появилась кнопка.

| Размер по высоте<br>••••••••••••••••••••••••••••••••••                                                                                                    | вид                                                                        |
|----------------------------------------------------------------------------------------------------|----------------------------------------------------------------------------|
| Счетчик<br>Справа Сверху                                                                                                    | Текст на кнопке       4         Нравится       Поделиться       Рекомендую |
| Живой пример<br>О Поделиться 19 661 5                                                                                                    |                                                                            |
| Код для вставки                                                                                                    |                                                                            |
| <a '2',="" '20',="" 'st'="" 'sz'="" 'tp'<br="" :="" class="mrcplugin_u&lt;br&gt;config=" target="_blank" {'cm'=""><script data="mrc=&lt;br" href="http://connect.mail.ru/share" src="https:/connect.mail.ru/js/lo&lt;/td&gt;&lt;td&gt;uber_like_button">: 'mm'}">Hpaвится</a><br>ader.js" type="text/javascript" charset="UTF-8"></script></a> |                                                                            |

1. Зайти в админку блога в раздел «Внешний вид» - Редактор

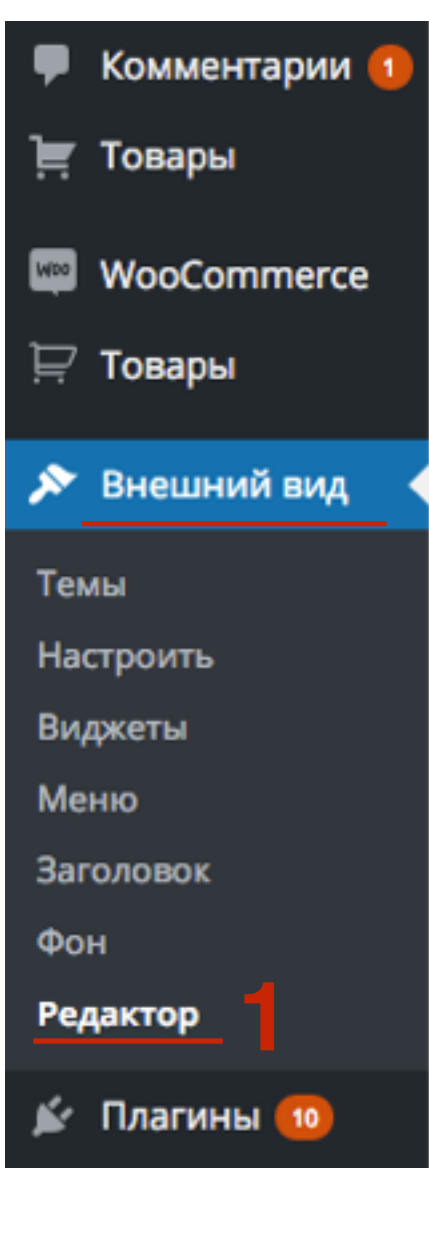

- Открыть файл с выводом контента (single.php, contentsingle, page.php content-page.php, content.php, index.php)
- 2. Вставить код перед функцией <?php the\_content(); ?>
- 3. Нажать на кнопку «Обновить файл»

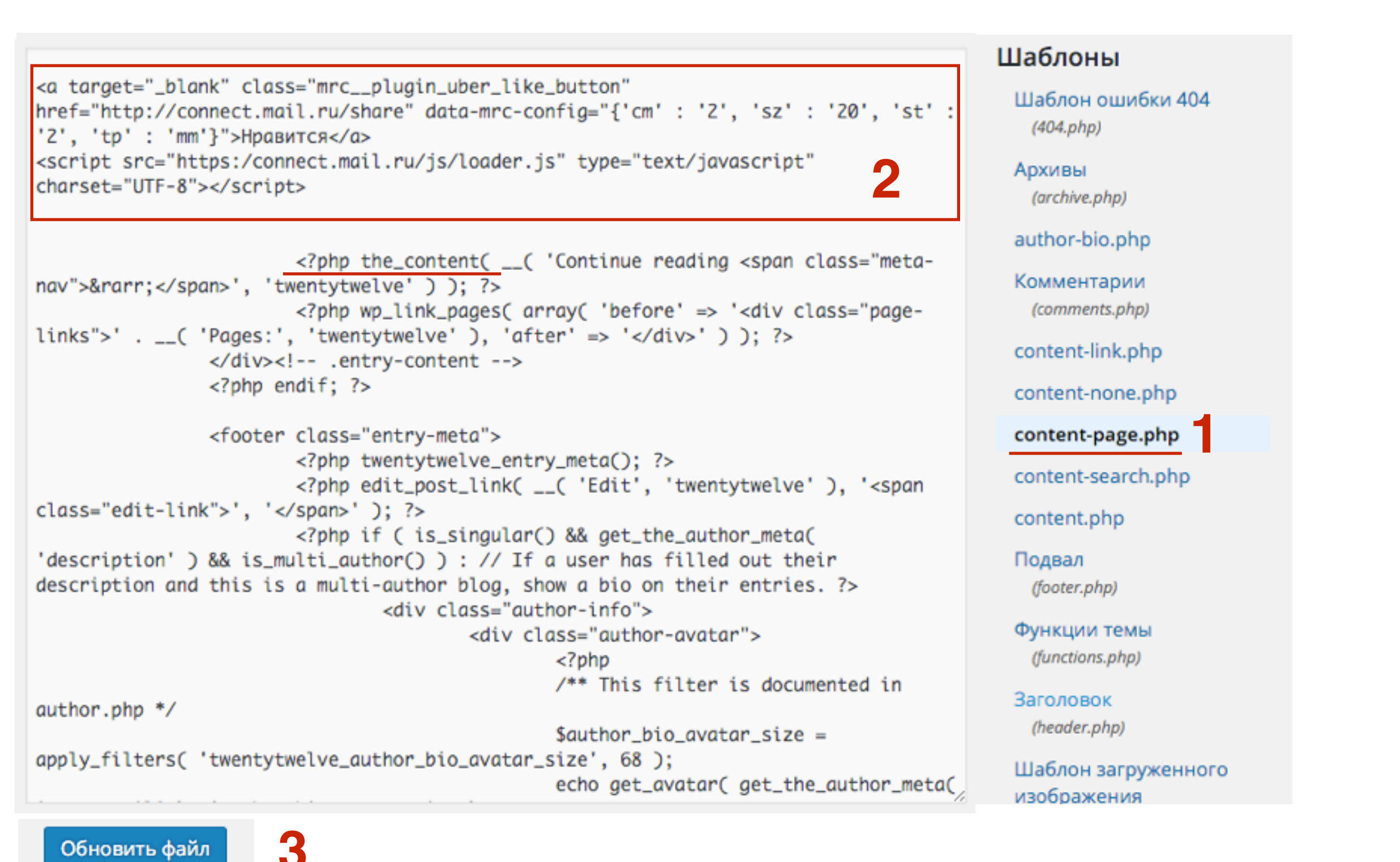

| Как создать блог на шаблоне AB-Inspiration                                                                                                |
|----------------------------------------------------------------------------------------------------|
| <u>Добавить комментарий</u>                                                                                                    |
| 🖇 Поделиться 🕕                                                                                                    |
| О Поделиться +1                                                                                                    |
| Lorem ipsum dolor sit amet, consectetur adipiscing elit. Suspendisse consequat vulputate dui,<br>quis imperdiet ex. Etiam quis est purus. |

### Как расположить кнопки горизонтально

- 1. Перед кодом каждой кнопки вставить тег со стилем <div style="float:left;">
- 2. В конце кода каждой кнопки вставить тег </div>
- 3. В конце кодов вставить тег <div style="clear:both;"></div>

```
<div style="float:left;">
<div id="ok_shareWidget"></div>
<script>
!function (d, id, did, st) {
 var js = d.createElement("script");
 js.src = "https://connect.ok.ru/connect.js";
 js.onload = js.onreadystatechange = function () {
 if (!this.readyState || this.readyState == "loaded" || this.readyState == "complete") {
   if (!this.executed) {
     this.executed = true;
     setTimeout(function () {
       OK.CONNECT.insertShareWidget(id,did,st);
     }, 0);
    }
 }};
 d.documentElement.appendChild(js);
}(document, "ok_shareWidget", document.URL, "{width:190, height:30, st: 'rounded', sz:20, ck:2}");
</script>
</div>
<div style="float:left;">
<a target="_blank" class="mrc__plugin_uber_like_button" href="http://connect.mail.ru/share"
data-mrc-config="{'cm' : '2', 'sz' : '20', 'st' : '2', 'tp' : 'mm'}">Нравится</a>
<script src="https:/connect.mail.ru/js/loader.js" type="text/javascript" charset="UTF-8">
</script>
</div>
<div style="clear:both;"></div></div>
```

### Как еще можно установить кнопку Поделиться Одноклассники и Mailru

### Скрипт или плагин

### Скрипт Social Likes

Урок №56- Тема: Технические вопросы продвижения статей в социальных сетях. (Часть 2) Вставка кнопок «Поделиться»

### Плагин AddThis

Урок №57 - Тема: Технические вопросы в продвижении статей в социальных сетях (Часть 3): Вставка кнопок Поделиться в помощью плагинов

## Скрипт Social Likes

| Facebook   | 1 <b>Twitte</b> | r 🧔 Мой мир | В Вконтакте 1 | Одноклассники 🎗        | Google+ 5    |
|------------|-----------------|-------------|---------------|------------------------|--------------|
| Facebook 1 | y Twitter       | @ Мой мир   | ₩ Вконтакте 1 | <b>9</b> Одноклассники | g+ Google+ 5 |
| Facebook   | 1 Twitter       | О Мой мир   | Вконтакте 1   | Одноклассники          | Google+ 5    |

## Скрипт AddThis

### Заголовки внутри текста

🏥 4 февраля 2016 🛛 👗 Автор: Анфиса Бреус 🛛 🗩 Комментариев нет

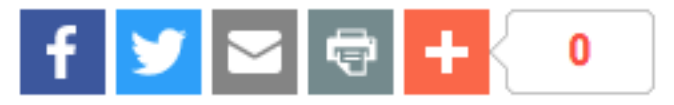

Lorem ipsum dolor sit amet, consectetur adipiscing elit. Cras iaculis massa eget malesuada eleifend. Integer nec ante ac dolor vestibulum faucibus ac non magna.

Nam ex elit, sodales eu fermentum in, tincidunt id velit. Sed quis erat blandit, imperdiet turpis non, hendrerit ipsum. Nulla egestas sollicitudin quam, vitae pellentesque lectus molestie id. Suspendisse erat orci, maximus lacinia placerat sed, vestibulum at turpis. Sed non tempor diam. Cras eu sapien mauris.

#### Заголовок раздела

Nam in nibh in erat tincidunt lacinia a fermentum ante.Phasellus rhoncus leo dolor, sit amet ornare risus auctor in.Vestibulum et libero eget justo fermentum posuere.

Proin ultrices lobortis turpis vel pharetra. In mattis ipsum et risus luctus cursus. Fusce consequat mollis est quis consectetur. Mauris vel ipsum est. Pellentesque enim turpis, varius non lorem quis, feugiat efficitur erat. Integer ultrices nisi eu tristique convallis.

# Кнопки Поделиться в Одноклассники и Mailru в шаблоне AB-Inspiration

### Победители конкурса — дизайн блога на шаблоне AB-Inspiration по 5-ти номинациям

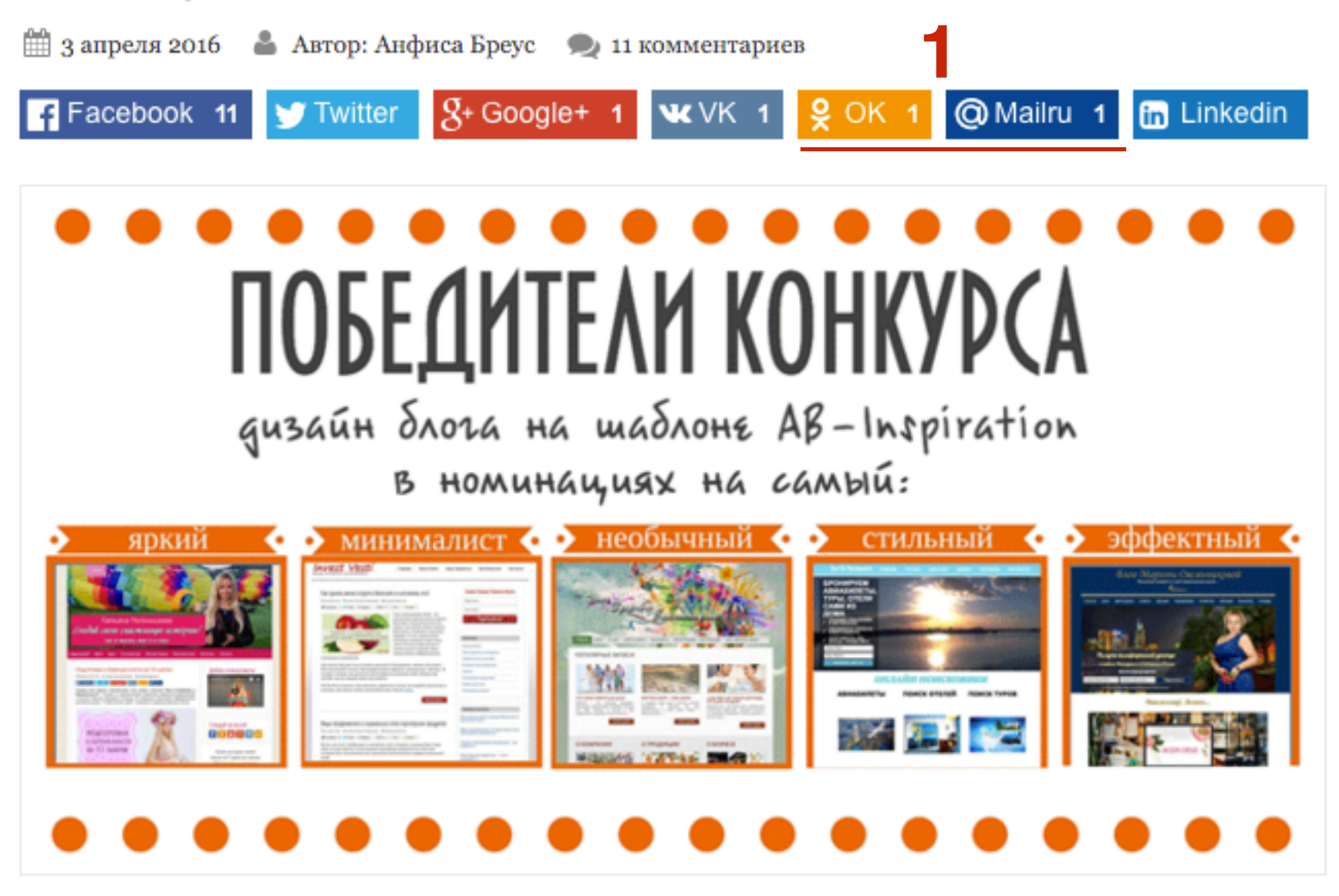

Вы находите данную статью полезной или интересной? Поделитесь ею, пожалуйста, с другими - просто нажмите на кнопки ниже:

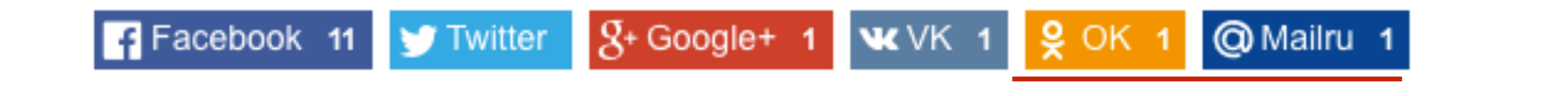

97

J

Â

۶

Te

Ha

Bν

M

Кл

На

Pe

ý

4

| Записи               | boponn                 |
|----------------------|------------------------|
| Медиафайлы           | Стиль меню в шапке     |
| Страницы             | Стиль основного меню   |
| Отзывы ョ             | Стиль плавающего меню  |
| Комментарии 🚺        | Стиль контента         |
| Внешний вид          | Стиль статьи           |
| мы                   | Стиль виджетов         |
| строить              | Стиль виджетов в футер |
| джеты                | Стиль футер            |
| еню<br>юч обновления | Настройки статей       |
| стройки шаблона      | Вставки                |
| дактор               | Форма в виджете        |
| Плагины              | Кнопки "Поделиться" в  |
| Пользователи         | начале текста          |
| Инструменты          | Кнопки "Поделиться" в  |
| Настройки            | конце статьи           |

Форма в конце статьи

- 1. Зайти в админку блога в раздел «Внешний вид» Настройки шаблона
- 2. Перейти в раздел «Кнопки Поделиться в начале текста»

#### 2. Написать название на кнопке ШАГ 2 твиттер) Классический Плоский Бирман Отметьте, какие кнопки отображать Facebook Twitter Google Vkontakte Odnoklassniki Mailru Pinterest LinkedIn Текст на кнопоках Facebook Twitter Google+ Google+ Facebook Twitter Mailru Vkontakte Odnoklassniki Mailru VK OK Linkedin Pinterest Linkedin Pinterest Размер текста на кнопках Только для плоских кнопок 14 Счетчик 3 🗸 Показывать счетчик С нулевым счетчиком Где отображать кнопки? 4 Блог/Главная Архивы/Рубрики Статьи Страницы

#### 1. Отметить показ кнопки Одноклассники и Mailru

- 3. Счетчик не отображается на кнопке Twitter (правило
- 4. Выбрать, где будут отображаться кнопки

## Установить 2 большие кнопки Одноклассники и Mailru

(Шаблон AB-Inspiration)

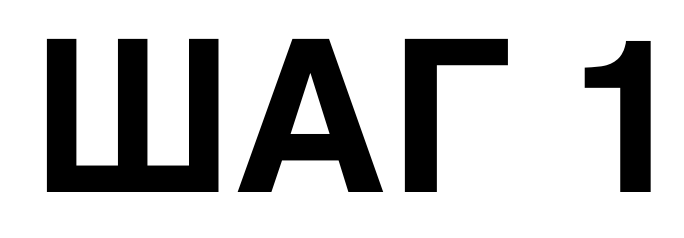

- 1. Зайти в админку блога в раздел «Внешний вид» Настройки шаблона
- 2. Перейти в раздел «Кнопки Поделиться в начале текста»

| 📕 Страницы        | Стиль основного меню    |
|-------------------|-------------------------|
| 🏯 Отзывы 📵        | Стиль плавающего меню   |
| 🗭 Комментарии 🚺   | Стиль контента          |
| 🔊 Внешний вид     | Стиль статьи            |
| Темы              | Стиль виджетов          |
| Настроить         | Стиль виджетов в футер  |
| Виджеты           | Стиль футер             |
| Меню              | На ото ойни, ототой     |
| Ключ обновления   | пастроики статеи        |
| Настройки шаблона | Вставки                 |
| Редактор          | Форма в виджете         |
| 🖆 Плагины         | Кнопки "Поделиться" в 👩 |
| 🚢 Пользователи    | начале текста           |
| 差 Инструменты     | Кнопки "Поделиться" в   |
| Настройки         | конце статьи            |
|                   | Форма в конце статьи    |

- 1. Стиль Плоский
- 2. Выбрать кнопки Одноклассники и Mailru
- 3. Написать текст на кнопках
- 4. Размер указать 30 (можно больше протестировать)
- 5. Показать счетчик
- 6. Сохранить изменения

| Facebook                | Twitter    | Google        | Vkontakte     | Odnoklassniki | Mailru | Pinterest | LinkedIn |
|-------------------------|------------|---------------|---------------|---------------|--------|-----------|----------|
|                         |            |               |               |               |        |           |          |
| Текст на кн             | опоках     |               |               |               |        |           |          |
| Facebook                |            | Twitter       |               | Google+       |        |           |          |
| Facebook                |            | Twitter       |               | Google+       |        |           |          |
| Vkontakte Odnoklassniki |            | iniki 3       | Mailru        |               |        |           |          |
| VK                      |            | Однокла       | ассники       | Mailru        |        |           |          |
| Pinterest               |            | Linkedin      |               |               |        |           |          |
| Pinterest               |            | Linkedin      |               |               |        |           |          |
| Размер текст            | а на кнопк | ax            |               |               |        |           |          |
| 28                      | 1          | Голько для пл | поских кнопок |               |        |           |          |
|                         |            |               |               |               |        |           |          |

## Победители конкурса на лучший дизайн блога на шаблоне AB-Inspiration по мнению голосующих

🛗 2 апреля 2016 🛛 🛔 Автор: Анфиса Бреус 🛛 🗩 14 комментариев

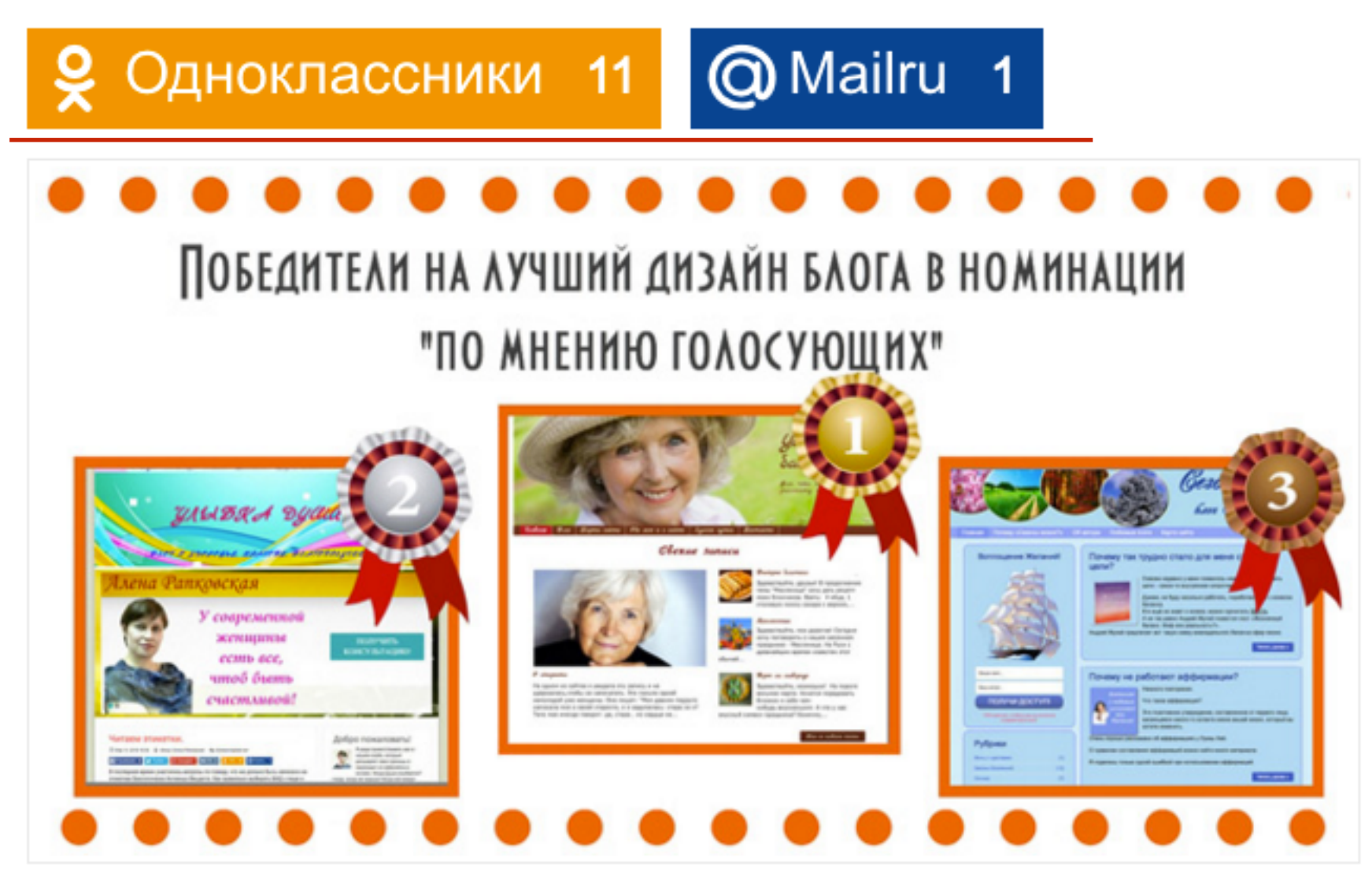

Сегодня подведем итог конкурса на лучший дизайн блога в номинации "по мнению голосующих". На протяжении конкурса страсти были не шуточными. Буквально сразу определились 2 лидера и каждый

# Как опубликовать статью в ленту Одноклассники

1. Открыть статью и нажать на кнопку «Поделиться в одноклассниках»

Технические вопросы продвижения статей в социальных сетях. Часть 5— Продвижение статьи в Твиттер. Урок 59. ТЦ «Вдохновение».

🋗 6 апреля 2016 🛛 👗 Автор: Анфиса Бреус 🛛 🔍 Комментарии отключены

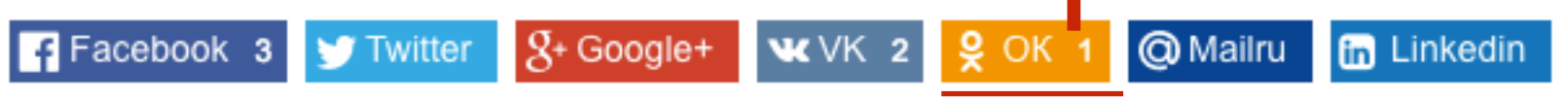

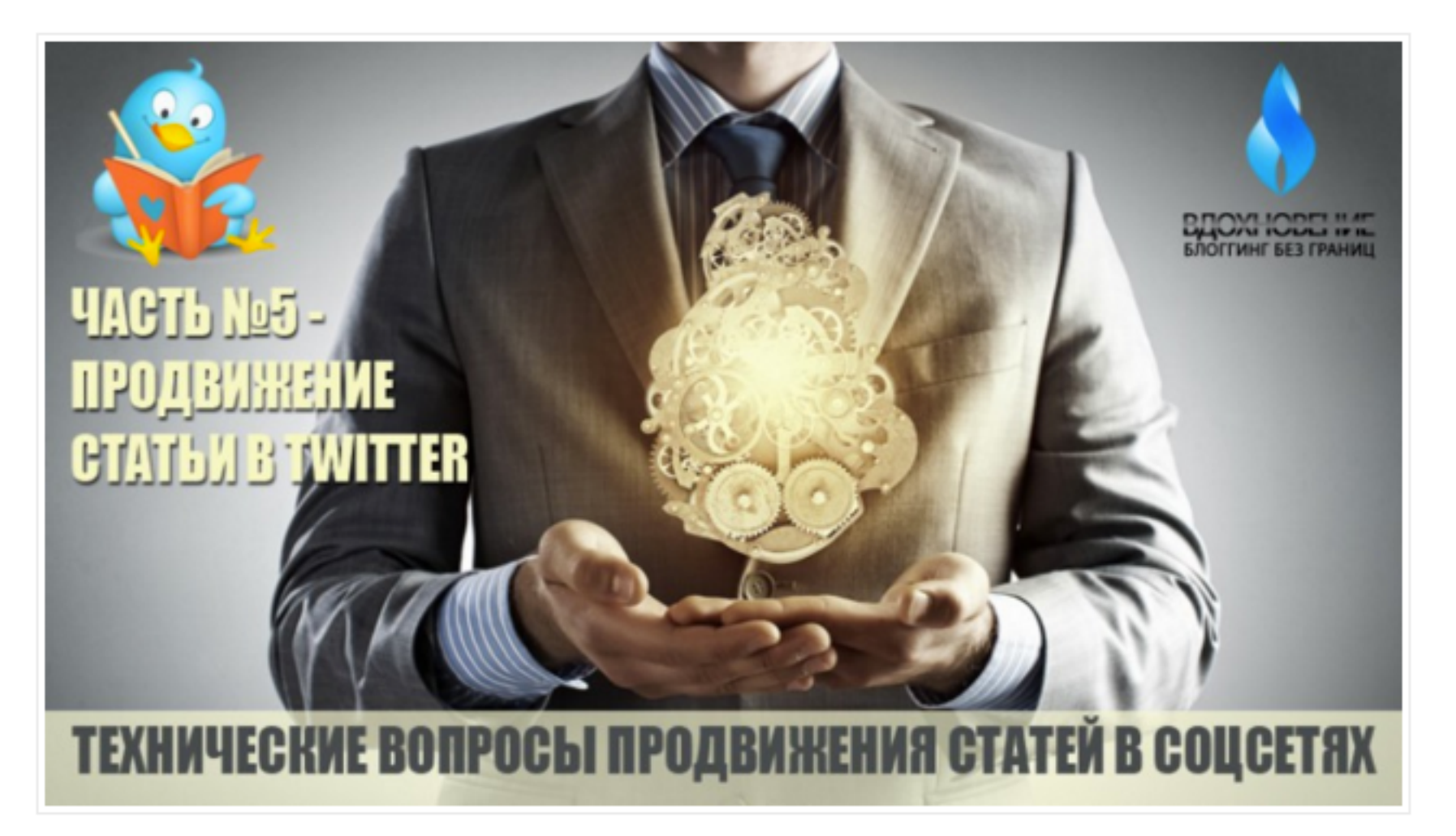

Тренинг центр Анфисы Бреус "<u>Вдохновение</u>", для пользователей блогов на WordPress, представляет анонс очередного бесплатного вебинар-тренинга

- 1. Во всплывшем окне написать свой комментарий
- 2. Поставить галочку «Поставить в статус»
- 3. Нажать на кнопку «Опубликовать»

Оставьте ваш комментарий

Технические вопросы продвижения статей в социальных сетях. Часть 5— Продвижение статьи в Твиттер. Урок 59. ТЦ...

Тренинг центр Анфисы Бреус Вдохновение, для пользователей блогов на WordPress, представляет анонс очередного бесплатного веби...

anfisabreus.ru

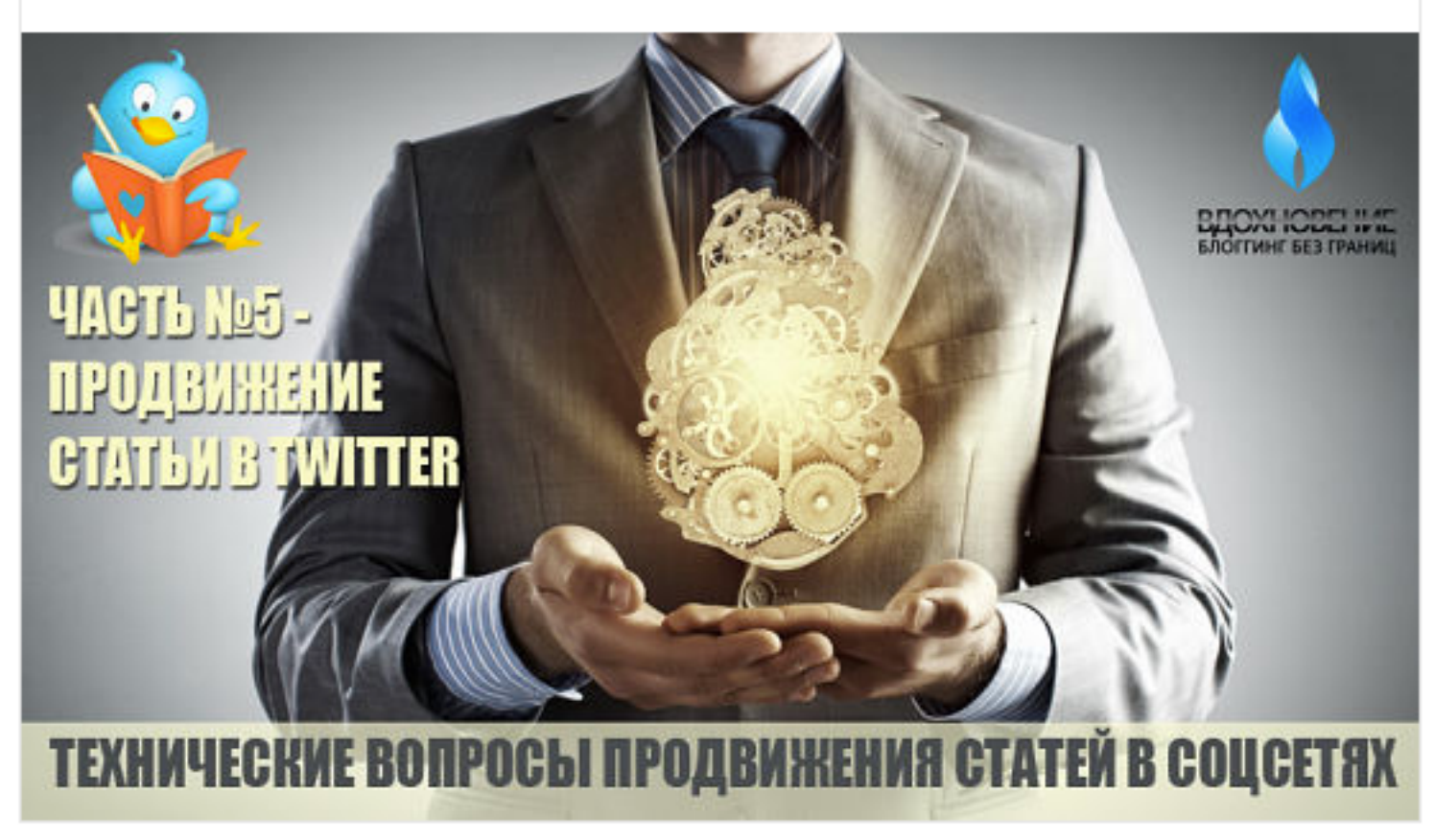

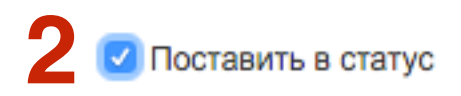

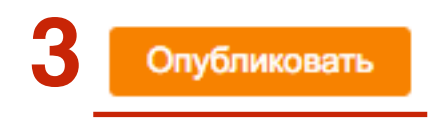

## ШАГ З

1. Пост появится в лентах ваших друзей, в вашем профиле в разделе «Заметки»

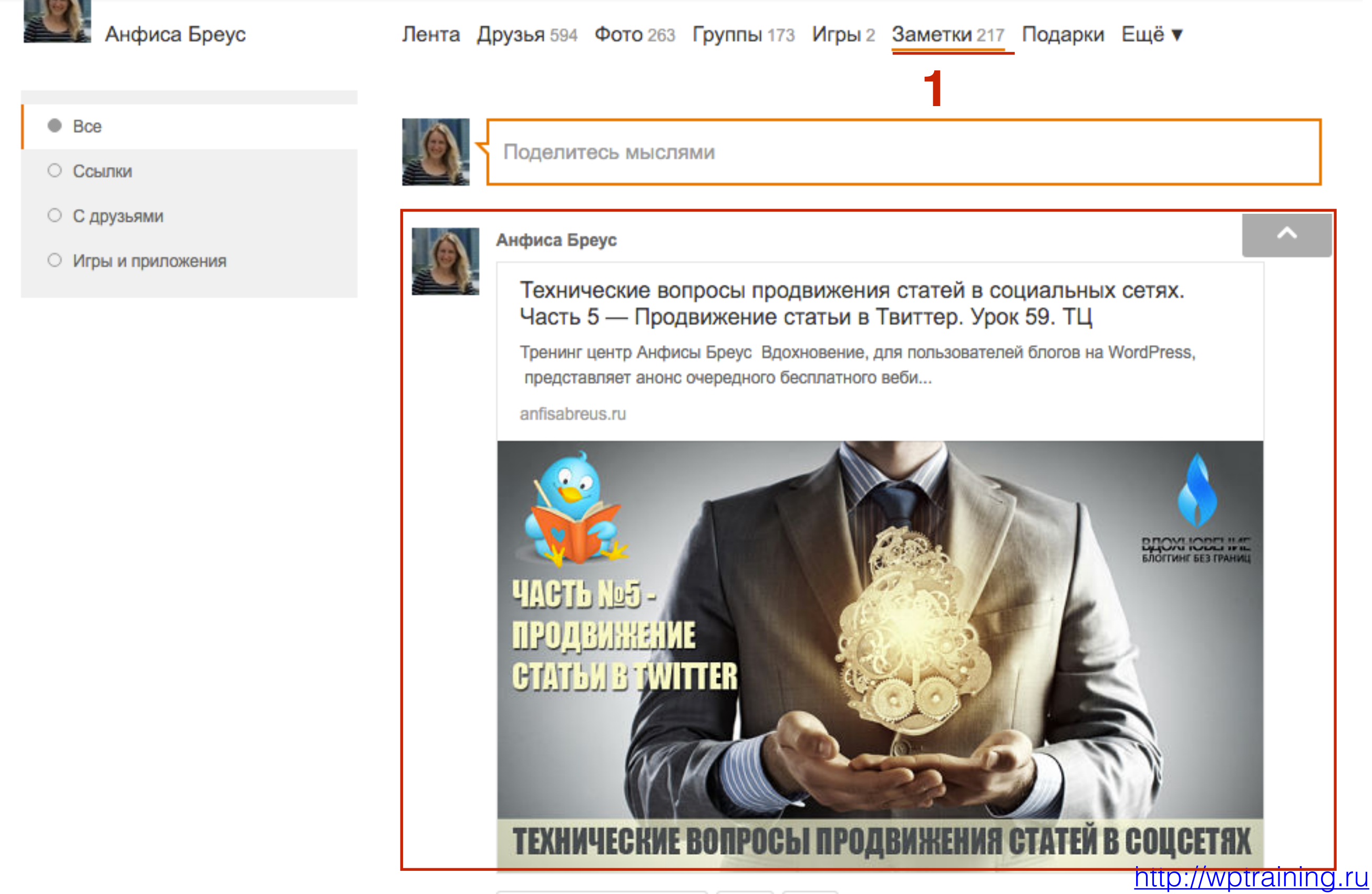

 Если поставили галочку «Поставить в статус» в заметках и профиле пост появится в статусе на желтом фоне

Лента Друзья 594 Фото 263 Группы 173 Игры 2 Заметки 217 Подарки Ещё ▼

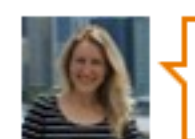

Поделитесь мыслями

∂0

6 0

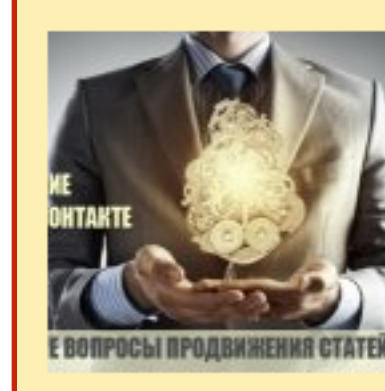

Комментировать 0

Технические вопросы продвижения статей в социальных сетях. Часть 6 — Продвижение статьи в Вконтакте. Урок 60. ТЦ «Вдохновение». 🗹

Тренинг центр Анфисы Бреус Вдохновение, для пользователей блогов на WordPress, представляет анонс очередного бесплатного ве...

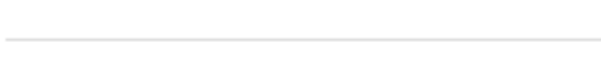

📀 Заметка удалена Восстановить

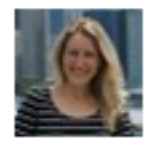

Анфиса Бреус

Технические вопросы продвижения статей в социальных сетях. Часть 5— Продвижение статьи в Твиттер. Урок 59. ТЦ

Тренинг центр Анфисы Бреус Вдохновение, для пользователей блогов на WordPress, представляет анонс очередного бесплатного веби...

anfisabreus.ru

#### http://wptraining.ru

Анфиса Бреус

Bce

О Ссылки

О С друзьями

О Игры и приложения
# Как опубликовать статью в Группу Одноклассники

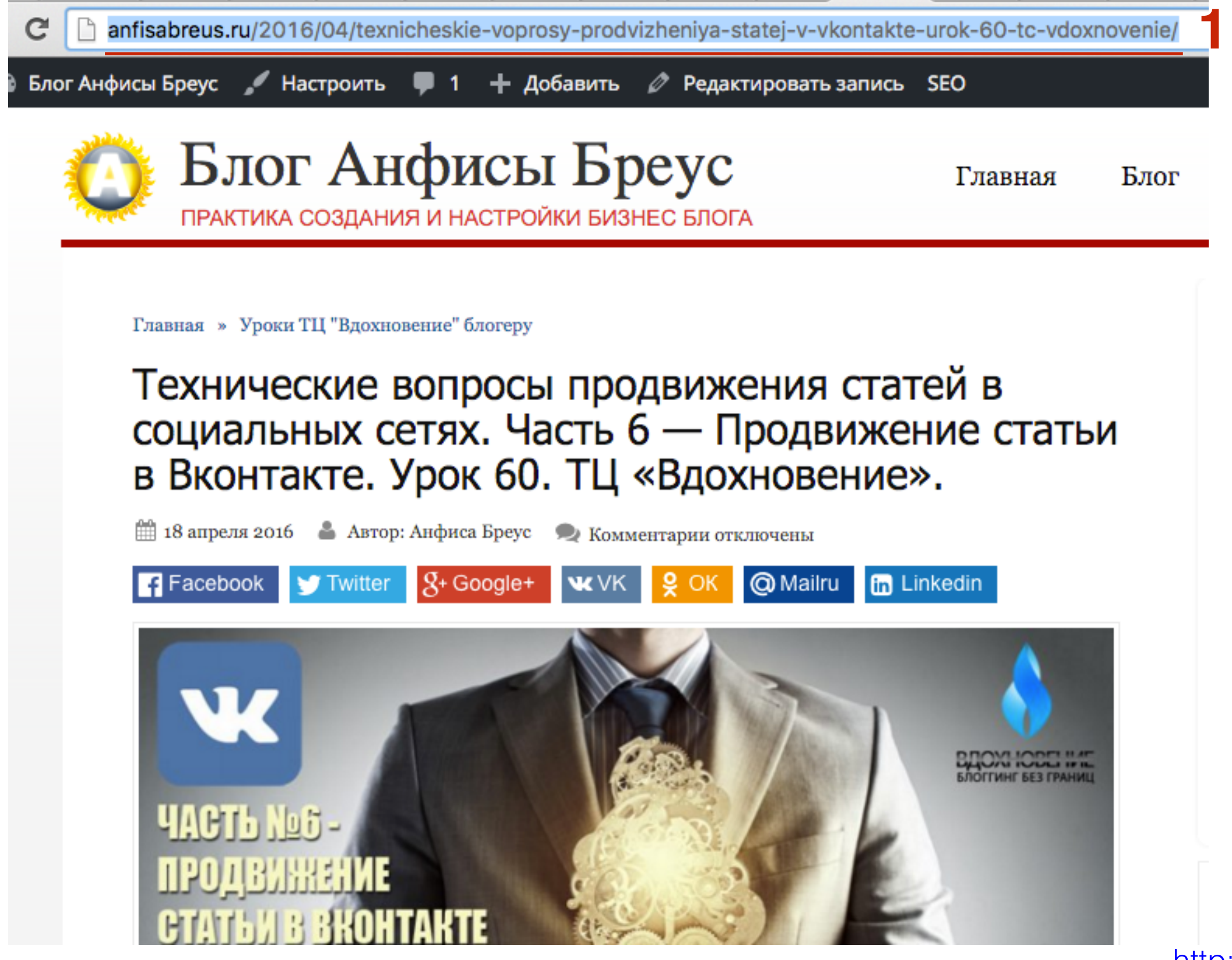

- 1. В профиле Одноклассники перейти на страницу «Группы»
- 2. Слева перейти в раздел «Мои группы»
- 3. Переключить на вкладку «Модерирую»
- 4. Перейти на страницу группы

| Лента Друзья 594 Ф                             | ото 263 Группы 173                                                                                                    | Игры 2 Заметки 216                                                                                                    | Подарки Ещё                                                                                                    |
|------------------------------------------------|----------------------------------------------------------------------------------------------------|----------------------------------------------------------------------------------------------------|----------------------------------------------------------------------------------------------------|
| поиск по группам                               |                                                                                                    | -                                                                                                    |                                                                                                    |
| Все мои Модерирую                              | 3                                                                                                    |                                                                                                    |                                                                                                    |
| ТРЕНИНГОВЫЙ ЦЕНТР<br>Анфисы Бреус<br>пошаговые |                                                                                                    |                                                                                                    |                                                                                                    |
|                                                |                                                                                                    |                                                                                                    |                                                                                                    |
| Создай свой блог<br>для заработка и            | Фриланс - как стил<br>жизни                                                                                                    | Ь                                                                                                    |                                                                                                    |
|                                                | Лента Друзья 594 Ф<br>поиск по группам<br>Все мои Модерирую<br><b>ТРЕНИНГОВЫЙ ЦЕНТР</b><br>Индговые<br>Пошаговые<br>Пошаговые<br>Пошаговые<br>Пошаговые<br>Пошаговые<br>Пошаговые<br>Пошаговые<br>Пошаговые<br>Пошаговые<br>Пошаговые<br>Пошаговые<br>Пошаговые<br>Пошаговые<br>Потрякции блога<br>на wordpress | Лента Друзья 594       Фото 263       Группы 173         Поиск по группам       Все мои       Модерирую       3 <b>Тренинговый центр</b><br>Кафисы Бреус       3       Создай свой блог<br>для заработка и       Грипан с нак стил<br>жизни | Понта Друзья 594 Фото 263 <u>Группы 173</u> Игры 2 Заметки 216<br>поиск по группам<br>Все мои <u>Модерирую</u> <b>3</b><br><b>ТРЕНИНГОВЫЙ ЦЕНТР</b><br>Инореже Бреус<br>Подава свой блог<br>для заработка и |

1. На странице группы нажать на поле «Создать новую тему»

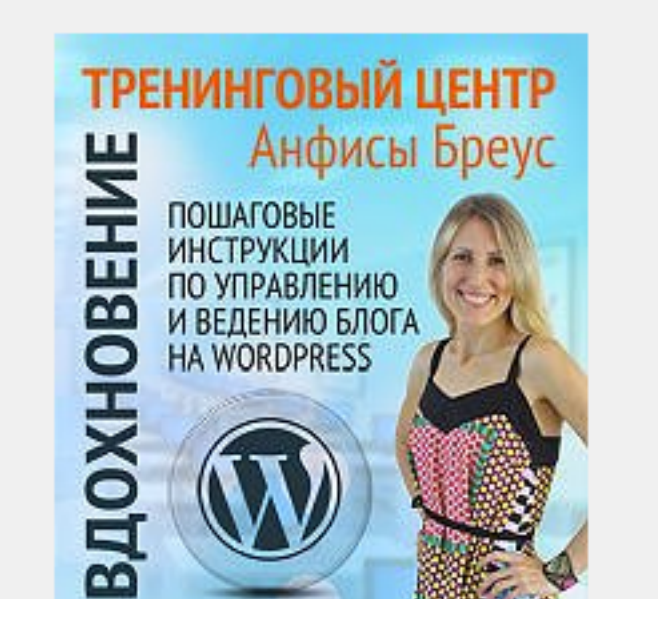

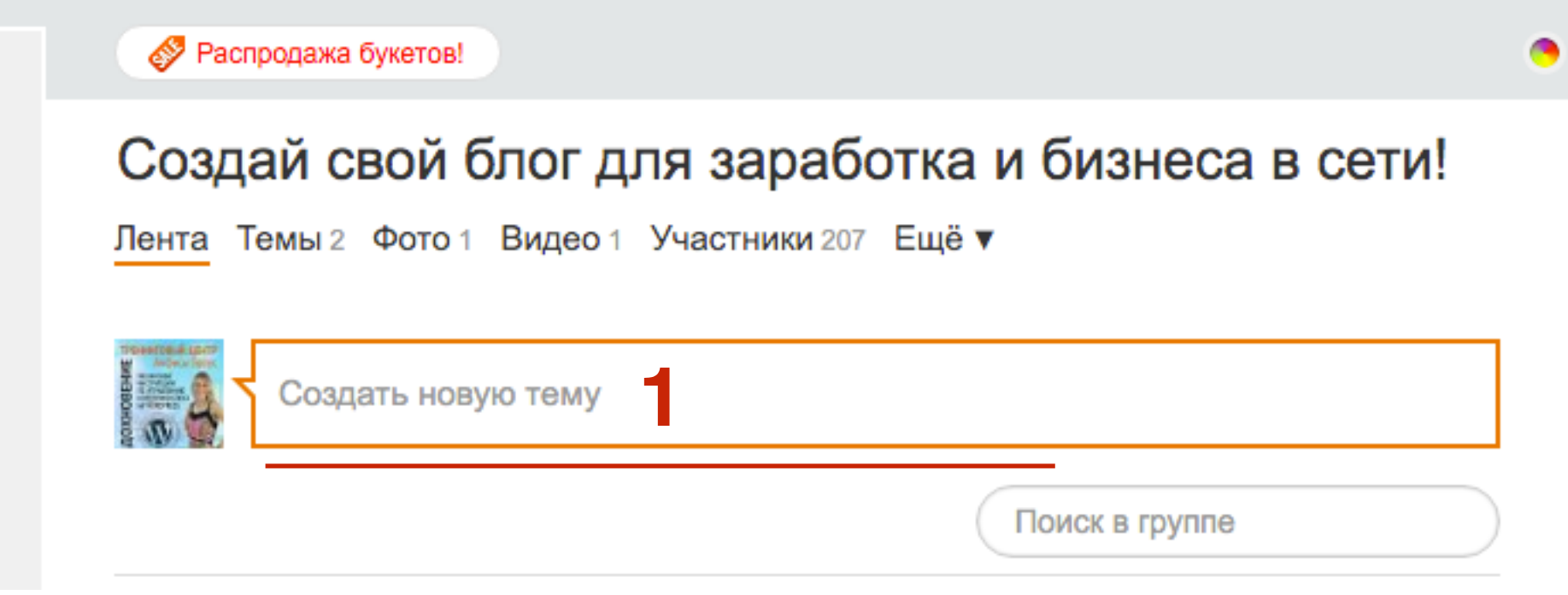

#### 1. Во всплывшем окне вставьте ссылку на статью

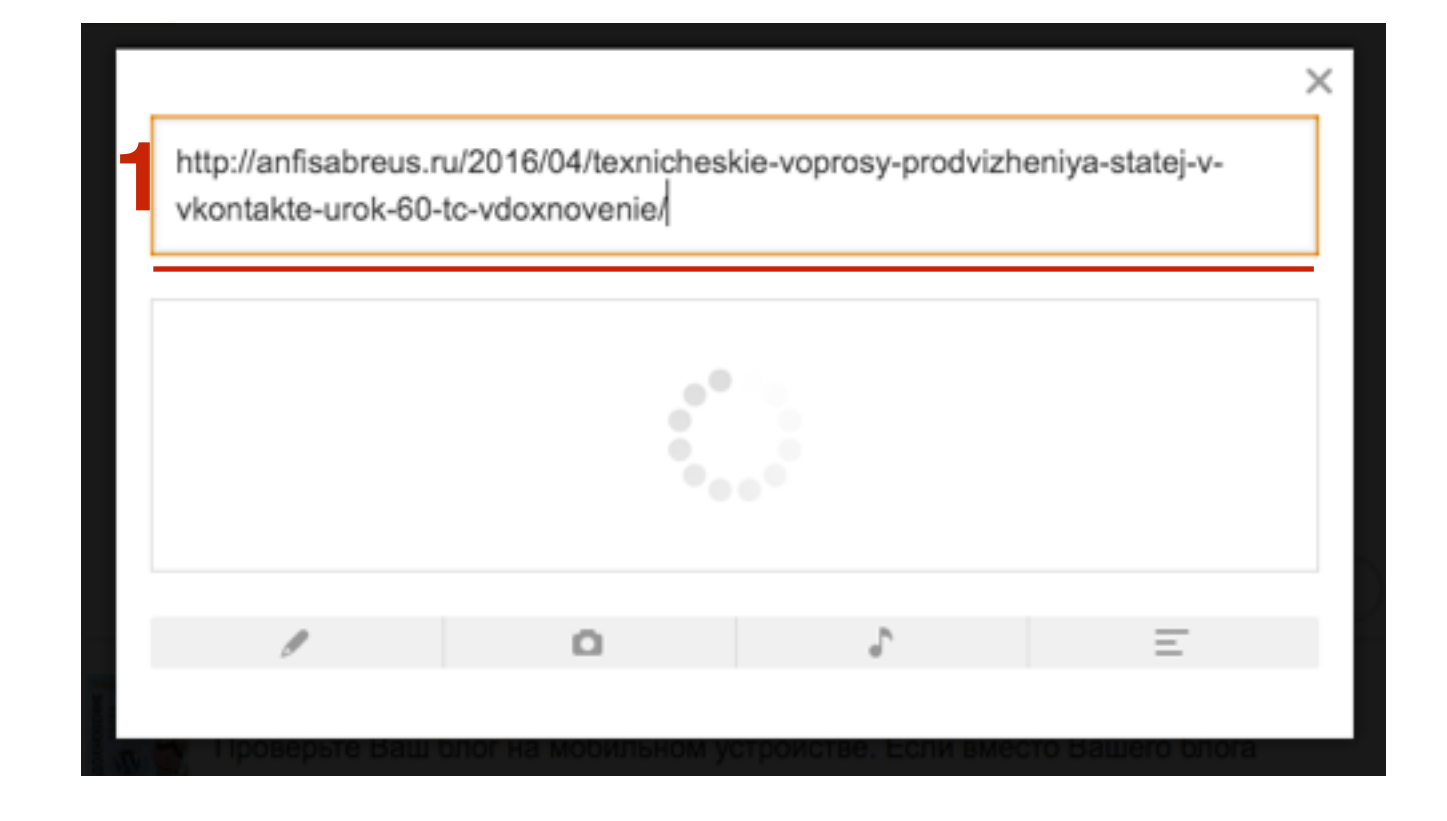

- 1. Появится статья (заголовок, анонс, картинка)
- 2. Нажать на кнопку «Поделиться»

Технические вопросы продвижения статей в социальных сетях. Часть 6 — Продвижение статьи в Вконтакте. Урок 60. ТЦ

Тренинг центр Анфисы Бреус Вдохновение, для пользователей блогов на WordPress, представляет анонс очередного бесплатного ве...

anfisabreus.ru

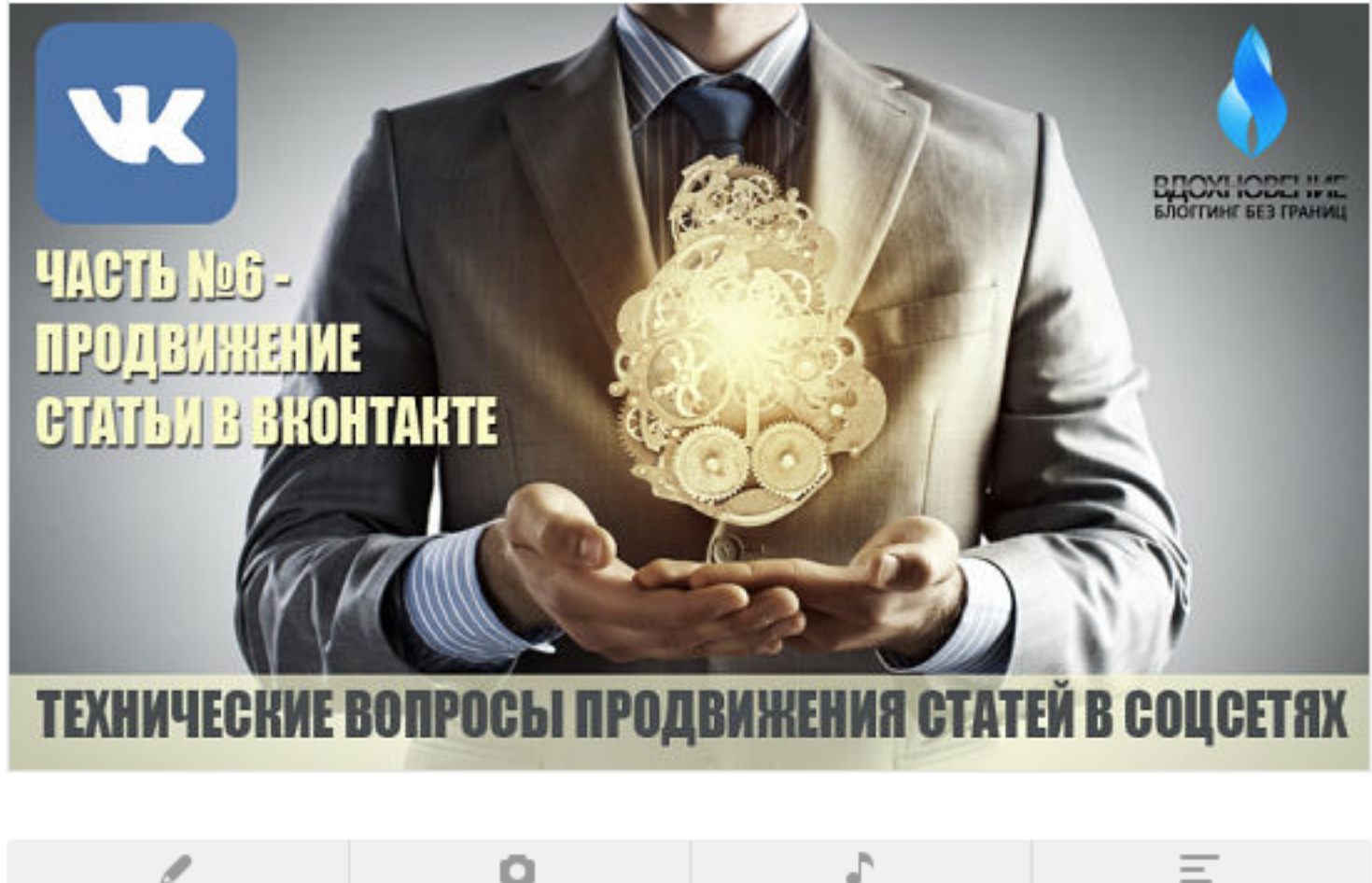

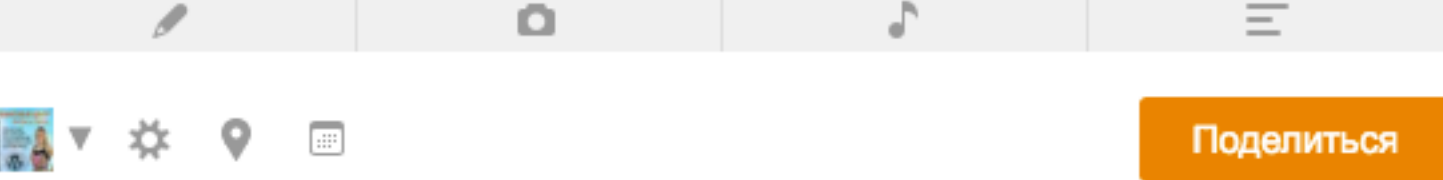

2

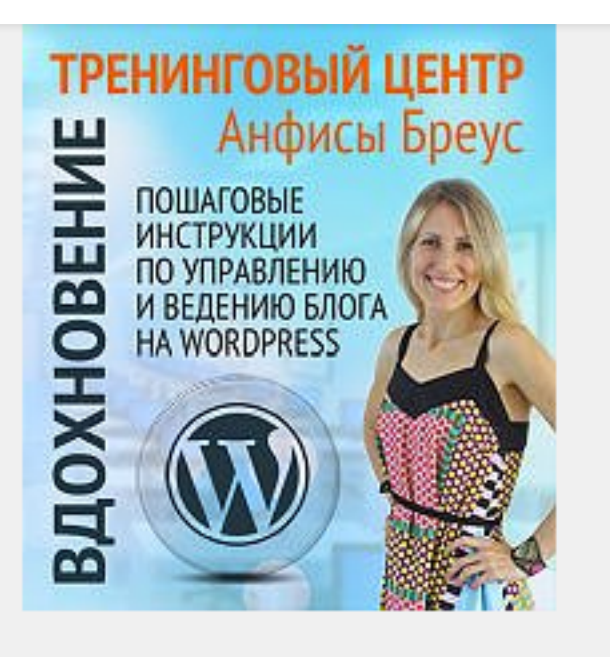

#### Подписаны

- 💒 Пригласить друзей
- 👸 Создать фотоконкурс
- 🔅 Настройки
- 🚖 Закладка
- Другие действия

#### О программном обеспечении

Приглашаю присоединится к группе если Вам интересно как самому создать и настроить высокоэффективны... читать дальше

Администратор – Анфиса Бреус Дата создания: 8 сентября 2013

#### Создай свой блог для заработка и бизнеса в сети!

Лента Темы 3 Фото 1 Видео 1 Участники 207 Ещё ▼

| 1         | Создать новую тему                                                                                                    |
|-----------|----------------------------------------------------------------------------------------------------|
|           | Поиск в группе                                                                                                    |
| Advarters | Создай свой блог для заработка и бизнеса в сети!                                                                            |
| a d       | Технические вопросы продвижения статей в социальных сетях.<br>Часть 6 — Продвижение статьи в Вконтакте. Урок 60. ТЦ         |
|           | Тренинг центр Анфисы Бреус Вдохновение, для пользователей блогов на WordPress, представляет анонс очередного бесплатного ве |
|           | anfisabreus.ru                                                                                                    |
|           | TAGTE NEG-<br>POJENIHERINE<br>CTATENIE BROHTARTE                                                                            |

### Установка виджета «Группа в Одноклассниках» (код)

- 1. Зайти на сайт: http://apiok.ru
- 2. Перейти в раздел Документация АРІ

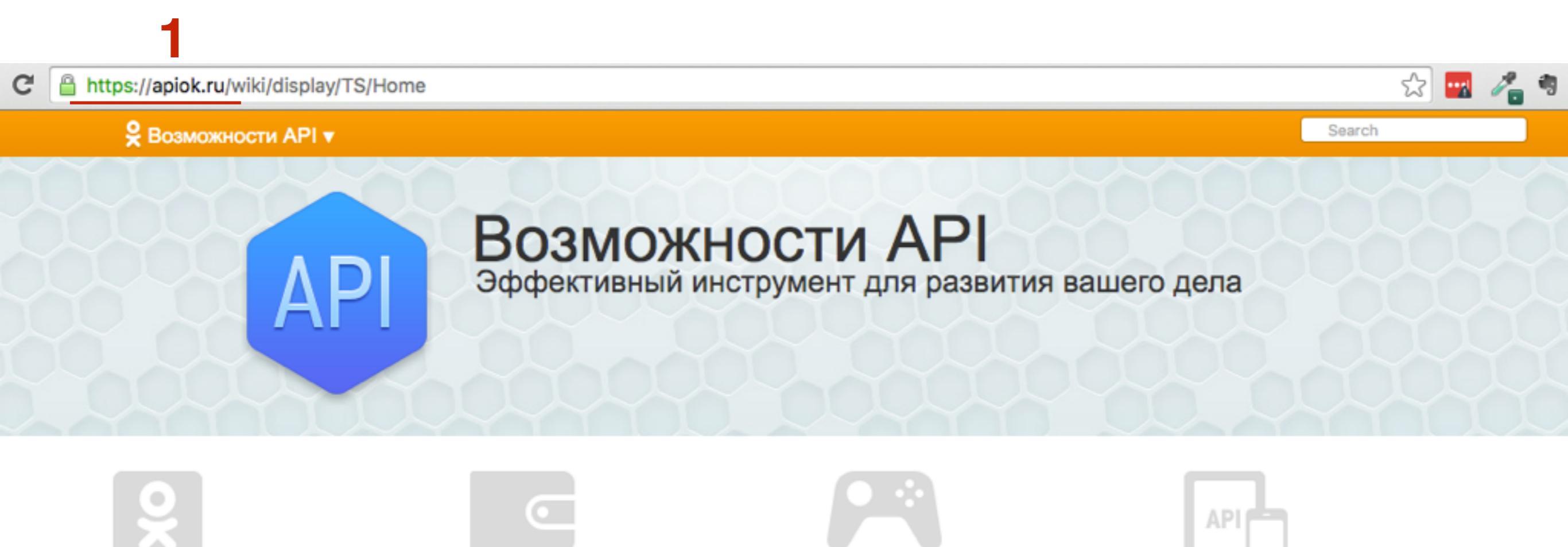

#### ОК на внешних ресурсах

Авторизация на внешних сервисах (OAuth) Кнопка Класс Социальные виджеты Виджет для публикации

#### Реклама и коммерция

Разместить рекламу Реклама в каталоге игр и приложений Брендированные и рекламные приложения

#### Игры и Приложения

Первые шаги Добавление нового приложения Отправить приложение на модерацию Требования и правила Договор и финансовые документы Помощь Продюсирование игр

#### Документация АРІ 2

API Документация все методы (Русский) API Documentation (English) Мобильное API (Русский) Mobile API (English)

- АРІ Документация
- 🗉 Игры и Приложения
- ОК на внешних ресурсах
- Widget for publishing in user notes by external application
- Виджет для публикации на страницу пользователя из внешних приложений
- Виджет приглашения друзей и рекомендации игр
- Калькулятор запросов к API
- Новая кнопка «Класс»
- Оптимизация
- Особенности работы граббера

Социальные виджеты

- Реклама и коммерция
- Статус платформы (Platform status)
- Насто задаваемые вопросы (FAQ)

- 1. В меню перейти в раздел «ОК на внешних ресурсах»
- 2. Перейти на страницу «Социальные виджеты»
- 3. Выбрать размер по ширине
- 4. Выбрать размер по высоте
- 5. Вставить ID Группы

| Размер по Высоте в пикселях | 3 | Размер по Ширине<br> | в пикселях<br>250 | ID группы<br>50582132228315 5 |
|-----------------------------|---|----------------------|-------------------|-------------------------------|
|                             |   | Размер по Высоте     | в пикселях        |                               |

#### Результат

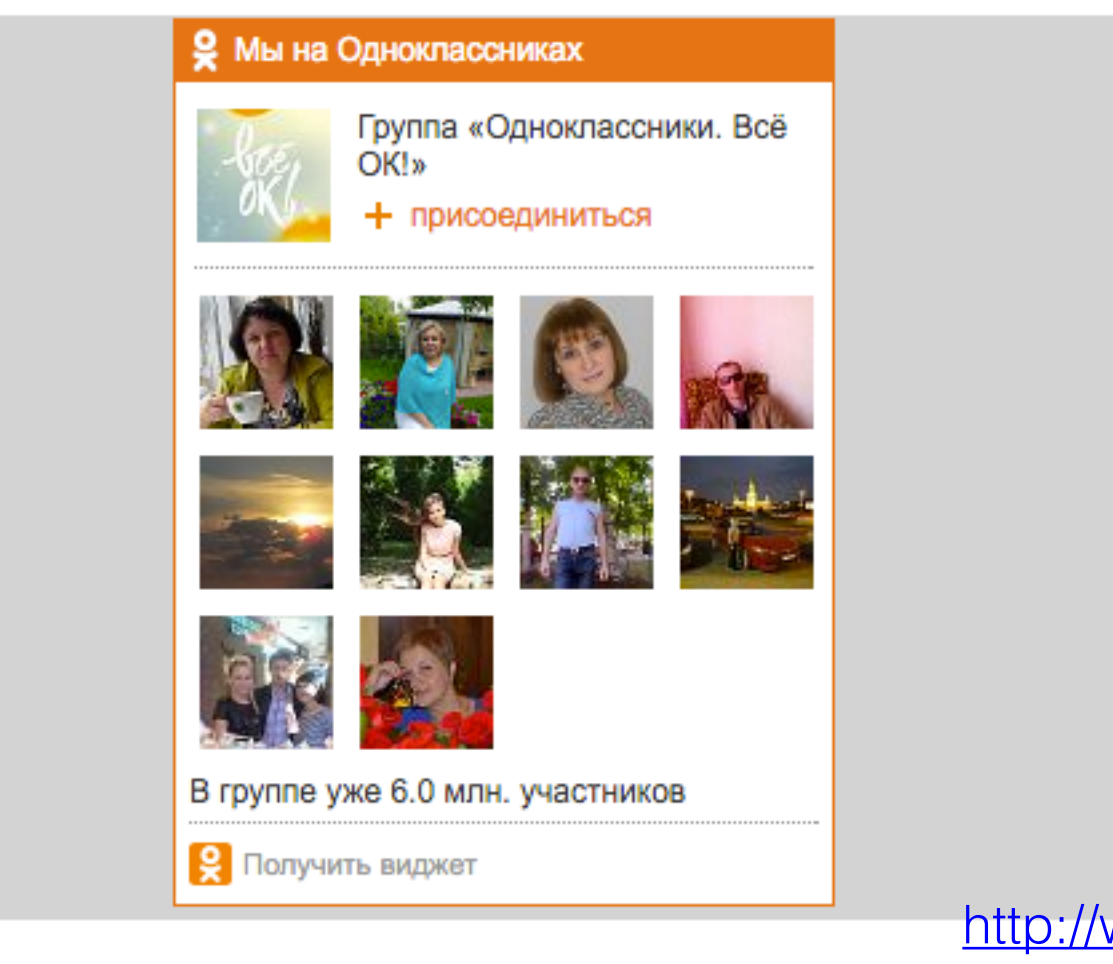

1. Спуститься ниже и скопировать код виджета

#### Результат

| <b>9</b> Мы на ( | Ямы на Одноклассниках                                  |  |  |  |  |
|------------------|--------------------------------------------------------|--|--|--|--|
| 3                | Группа «Одноклассники. Всё<br>ОК!»<br>+ присоединиться |  |  |  |  |
| 4                |                                                        |  |  |  |  |
|                  |                                                        |  |  |  |  |
|                  |                                                        |  |  |  |  |
| В группе у       | же 6.0 млн. участников                                 |  |  |  |  |
| 🔶 Получи         | ть виджет                                              |  |  |  |  |

#### Код для вставки

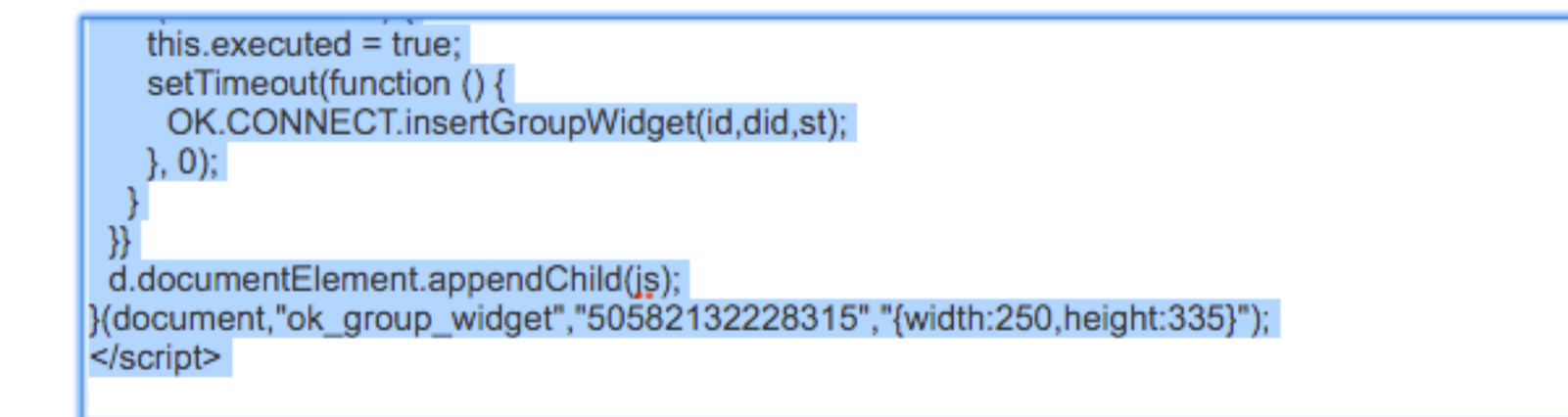

🖚 Консоль

Доступные виджеты

1. Зайти в админку блога в раздел «Внешний вид» - Виджеты

2. Перетащить виджет «Текст» в боковую колонку

| 🖈 Записи                                                                   | Чтобы активировать виджет, перетащите его на боковую           Ваписи         Колонку или нажмите на него. Чтобы деактивировать виджет           или удалить его настройки, перетащите его обратно.         Обратно. |                                                      |           |  |  |  |
|----------------------------------------------------------------------------|----------------------------------------------------------------------------------------------------|------------------------------------------------------|-----------|--|--|--|
| <ul> <li>9) Медиафайлы</li> <li>Страницы</li> </ul>                        | RSS                                                                                                    | Архивы                                               | Поиск     |  |  |  |
| Комментарии                                                                | Записи из любой ленты RSS<br>или Atom.                                                                                                    | Архив записей вашего сайта<br>по месяцам.            | Свежие за |  |  |  |
| 🔊 Внешний вид 🔸                                                            | Календарь                                                                                                    | Мета                                                 | Свежие ко |  |  |  |
| Темы<br>Настроить                                                          | Календарь записей вашего<br>сайта.                                                                                                    | Ссылки на вход/выход, RSS-<br>ленту и WordPress.org. | Архивы    |  |  |  |
| <b>Виджеты</b><br>Меню                                                     | Облако меток                                                                                                    | Поиск                                                | Рубрики   |  |  |  |
| Заголовок<br>Фон                                                           | Облако часто используемых<br>меток.                                                                                                    | Форма поиска для вашего<br>сайта.                    |           |  |  |  |
| Редактор                                                                   | Произвольное меню                                                                                                    | Рубрики                                              | Мета      |  |  |  |
| <ul> <li>Плагины (1)</li> <li>Пользователи</li> <li>Инстрименты</li> </ul> | Добавьте на боковую<br>колонку произвольное<br>меню.                                                                                                    | Список или выпадающее<br>меню рубрик.                | Под соде  |  |  |  |
| Инструменты<br>Настройки                                                   | Свежие записи                                                                                                    | Свежие комментарии                                   |           |  |  |  |
| Свернуть меню                                                              | Самые свежие записи<br>вашего сайта.                                                                                                    | Самые свежие комментарии<br>вашего сайта             |           |  |  |  |
|                                                                            | Страницы                                                                                                    | Текст 2                                              |           |  |  |  |
|                                                                            | Список страниц вашего                                                                                                    | Произвольный текст или                               |           |  |  |  |

| Боковая колонка<br>Добавьте сюда виджеты, которые вы<br>хотите разместить в боковой колонке. | * |  |
|----------------------------------------------------------------------------------------------|---|--|
| Поиск                                                                                        | v |  |
| Свежие записи                                                                                | v |  |
| Свежие комментарии                                                                           | v |  |
| Архивы                                                                                       | v |  |
| Рубрики<br>Текст т                                                                           | • |  |
| Мета                                                                                         | v |  |
| Под содержимым 1                                                                             | • |  |

- 1. Написать заголовок виджета
- 2. Вставить код
- 3. Нажать на кнопку «Сохранить»

| Текст                                                                                                    |                                                                                                    |                                                                                                    | 4 |
|----------------------------------------------------------------------------------------------------|----------------------------------------------------------------------------------------------------|----------------------------------------------------------------------------------------------------|---|
| Заголовок:<br>Группа Однок                                                                                                    | лассники                                                                                                    |                                                                                                    |   |
| Текст:                                                                                                    |                                                                                                    |                                                                                                    |   |
| js.src = "https<br>js.onload = js<br>if (!this.ready!<br>this.readyState<br>if (!this.execut<br>setTimeout<br>OK.CONN<br>}, 0);<br>}<br>}<br>d.documentE<br>}(document,"o<br>{width:250,hei<br> | <pre>://connect.ok.ru/conr<br/>onreadystatechange<br/>State    this.readySta<br/>s == "complete") {<br/>uted) {<br/>ed = true;<br/>:(function () {<br/>ECT.insertGroupWidg<br/>lement.appendChild(<br/>k_group_widget","505<br/>ght:335}");</pre> | <pre>nect.js";<br/>= function () {<br/>te == "loaded"   <br/>get(id,did,st);<br/>582132228315","</pre> | 2 |

Автоматически добавлять абзацы

Удалить | Закрыть

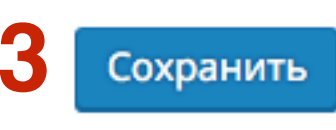

### Виджет группы в Одноклассниках

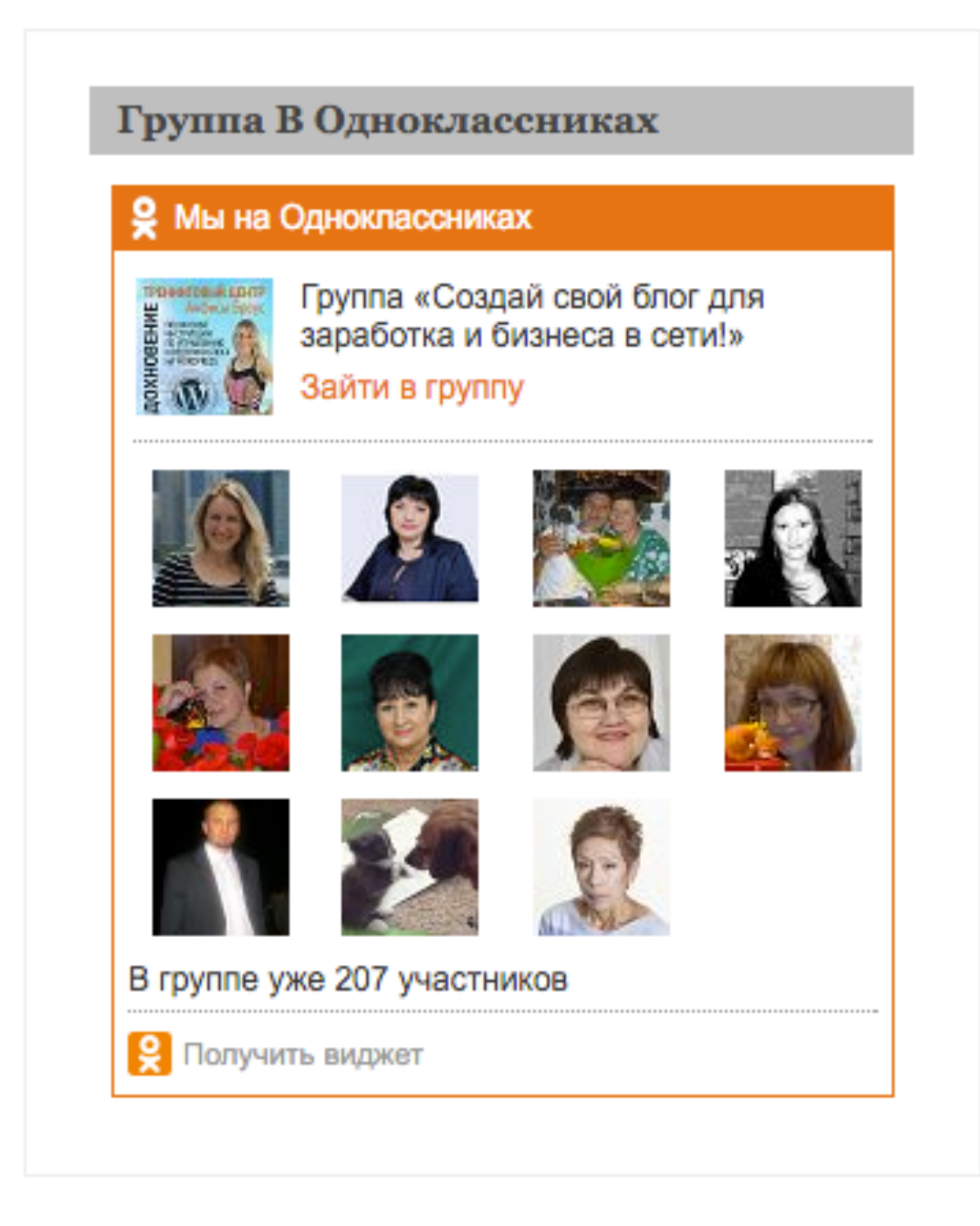

### Где взять ID Группы Одноклассники

- 1. Зайти в профиль Одноклассники
- 2. Перейти в раздел «Группы»

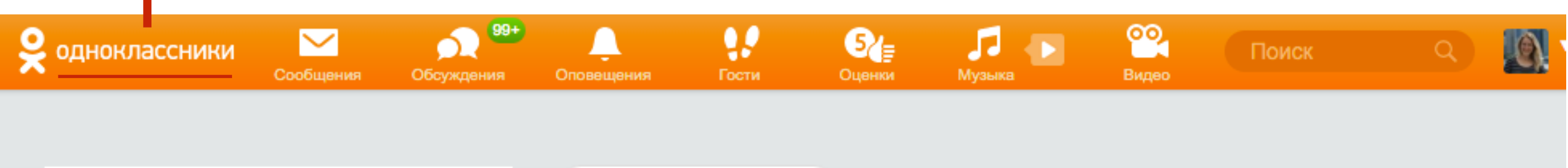

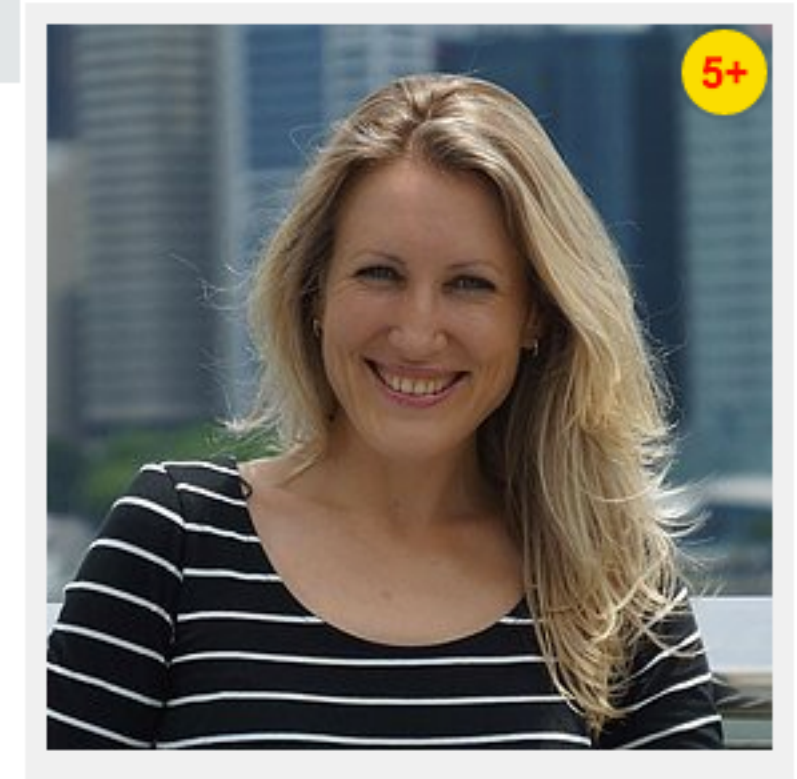

#### 🚨 "Невидимка"

- 🕗 Купить ОКи
- 💄 Найти новых друзей
- 🔓 Закрыть профиль
- 🚨 Включить невидимку
- 🗱 Изменить настройки

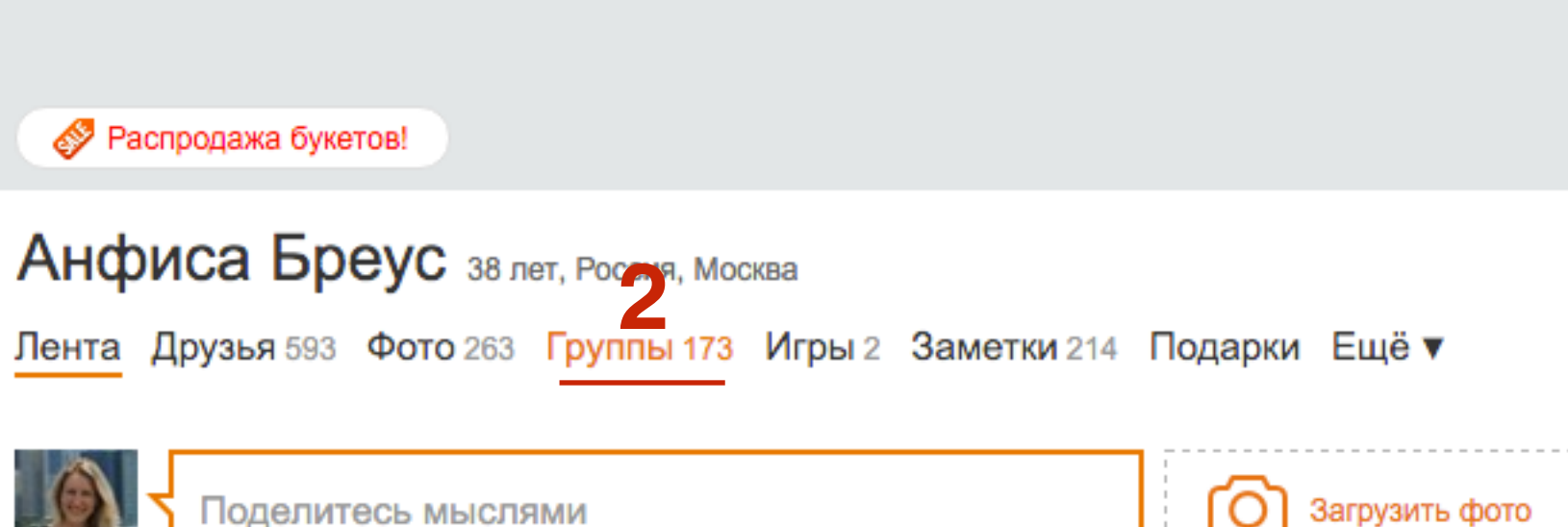

#### Перец чили. Что для тайца чуть-чуть, для европейца гастрономический пожар Как я привыкала к перцу чили в Таиланде 🗹

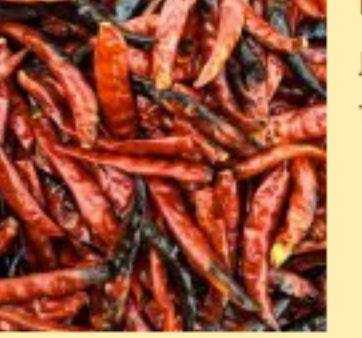

Любите ли вы перец чили как его люблю я? 3 вещи, которые есть у каждой тайской хозяйки на кухне: рыбный соус, чеснок и перец...

🗭 Комментировать 🛛 🖉 🖉 🖉 🕼 1

1. Слева в боковой колонке нажать на «Мои группы»

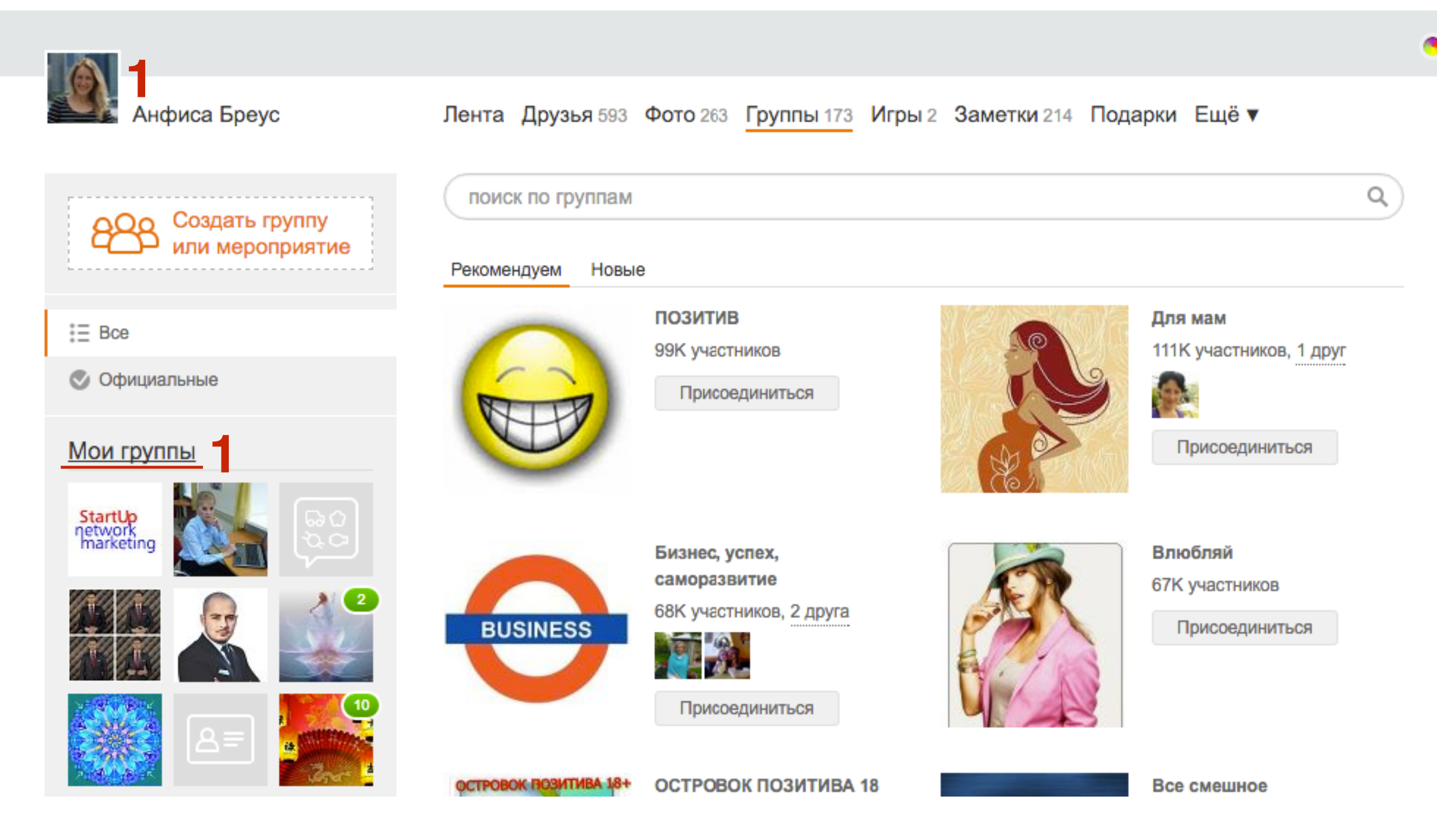

- 1. Перейти во вкладку «Модерирую»
- 2. Перейти в группу

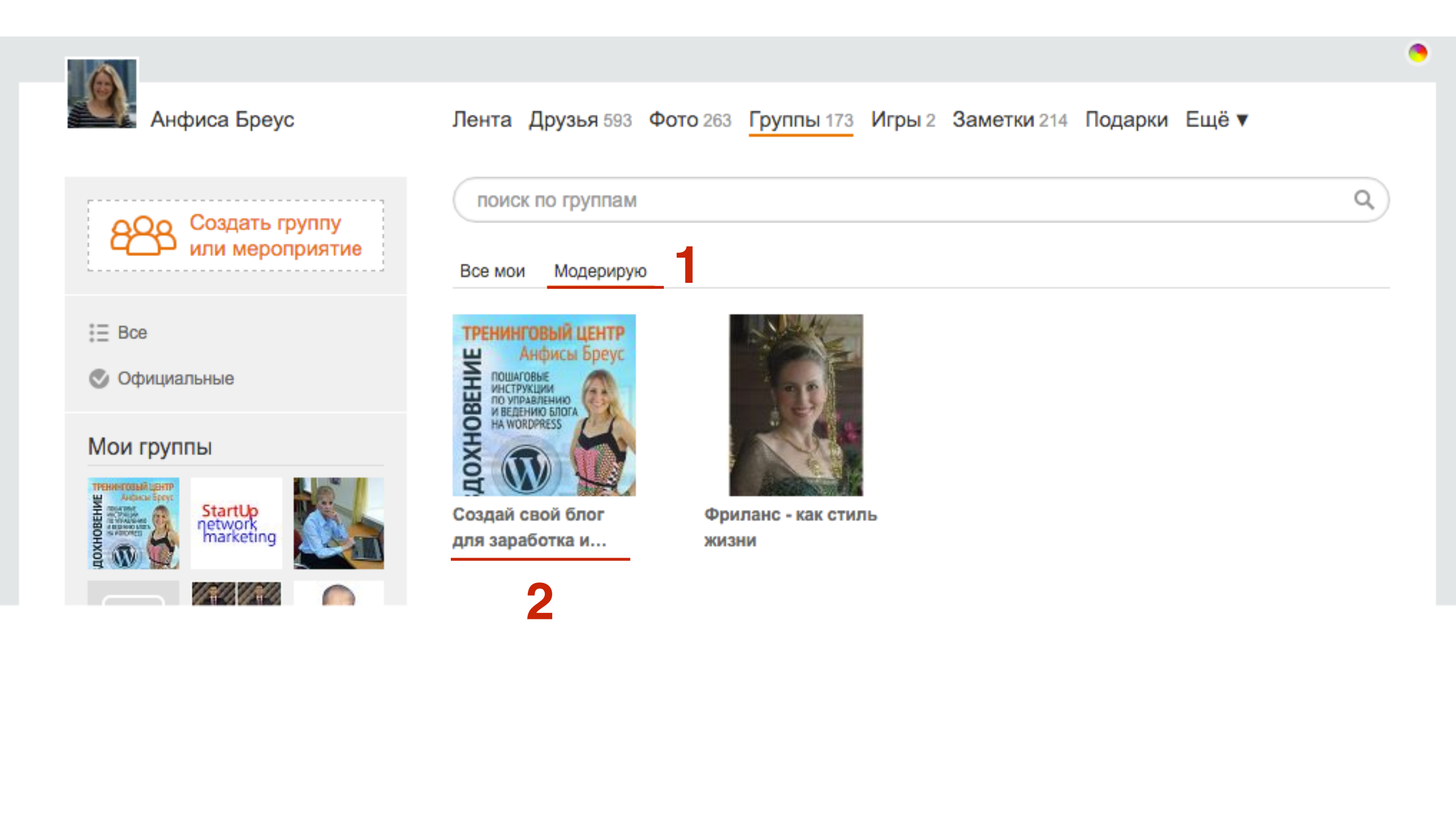

1. Слева в меню перейти на страницу «Настройки»

ТРЕНИНГОВЫЙ ЦЕНТР Анфисы Бреус ПОШАГОВЫЕ ИНСТРУКЦИИ ПО УПРАВЛЕНИЮ И ВЕДЕНИЮ БЛОГА НА WORDPRESS

# Подписаны ▼ Пригласить друзей Создать фотоконкурс Настройки Закладка Другие действия

#### О программном обеспечении

#### 🔗 Распродажа букетов!

C

#### Создай свой блог для заработка и бизнеса в сети!

Лента Темы 2 Фото 1 Видео 1 Участники 207 Ещё ▼

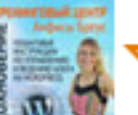

| оздать новую тем |
|------------------|
|------------------|

1

Создай свой блог для заработка и бизнеса в сети!

Проверьте Ваш блог на мобильном устройстве. Если вместо Вашего блога открывается какой-то незнакомый Вам сайт, значит Ваш блог заражен. Как лечить узнайте в статье.

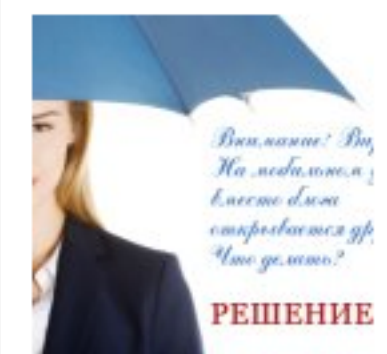

### Внимание! Вирус! На мобильном устройстве вместо блога открывается другой сайт.

Поиск в группе

Вместо моего блога на сотовом телефоне открывается чужой сайт. На днях с такой проблемой ко мне обратился клиент. Это уже не первый случай, поэтому решила описать ситуацию ...

anfisabreus.ru

#### http://wptraining.ru

20 дек 2014 🗸

1. Спуститься в самый низ страницы и скопировать **ID этой группы на Одноклассниках** 

| Все ссылки на группы | Категория            | Прог    | раммное обеспечение          |                   |  |
|----------------------|----------------------|---------|------------------------------|-------------------|--|
|                      | Ключевые слова @     |         |                              |                   |  |
|                      | Город                | Санк    | т-Петербург                  |                   |  |
|                      | Адрес                | Pocci   | ия                           |                   |  |
|                      | Телефон              | +792    | 19944447                     |                   |  |
|                      | Веб-сайт             | http:// | anfisabreus.com              |                   |  |
|                      | Ссылка на группу     | ok.ru/  | wpblog.club                  |                   |  |
|                      |                      | 🗿 He n  | юказывать рекламу            |                   |  |
|                      |                      | ⊖ Пока  | азывать рекламу              |                   |  |
|                      |                      |         | Сохранить                    | Отменить          |  |
|                      | Ознакомьтесь с Пра   | вилами  | создания и администрирования | групп для бизнеса |  |
|                      | ID этой группы на О, | дноклас | сниках: 51716483514524       |                   |  |

### Установка виджета «Группа в Одноклассниках» в шаблоне AB-Inspiration

Темы

Меню

- 1. Зайти в админку блога в раздел «Внешний вид» -Настройки шаблона
- 2. Перейти в раздел «Вставки»
- В поле «**ID Группа в Одноклассниках**» вставить ID Группы З.
- Сохранить настройки 4.

загрузите изовражение, которое вудет уходить в феисвук и другие социальные се Вставки 🤈 9 Медиафайлы Ключевая фраза блога Форма в виджете Страницы Как создать и настроить профессиональный Бизнес - Блог на WordPr Эта фраза необходима для мета тега заголовок на главной странице. На внутренн Кнопки "Поделиться" в Отзывы заголовок статьи начале текста Комментарии 🚺 Социальные сети Кнопки "Поделиться" в 🔊 Внешний вид конце статьи ID Twitter Форма в конце статьи Если у Вас еще нет Твиттер аккаунта, зарегистрировать і anfisabreus Настроить Баннеры ID Профиля Facebook Виджеты Попап Если у Вас еще нет Facebook аккаунта, зарегистрировать 100000799333981 Ключ обновления Предпросмотр APP ID (ID приложения Facebook). Настройки шаблона шрифтов: Зарегистрировать приложение Facebook: http://develope 274312926104008 Редактор Arial APP ID Vkontakte Verdana Плагины Зарегистрировать сайт Vkontakte, и получить ID прилож Helvetica 4036952 Пользователи http://vk.com/developers.php?oid=-1&p=Like Tahoma Инструменты ID Группы в Одноклассниках Lucida Console Создать группу в Одноклассниках, и получить ID Группы 🖪 Настройки 51716483514524 http://odnoklassniki.ru/ Open Sans

- 1. Зайти в админку блога в раздел «Внешний вид» Виджеты
- 2. Перетащить виджет «6-АВ-Группа В Одноклассниках» в Боковую колонку или в Виджет в Футер

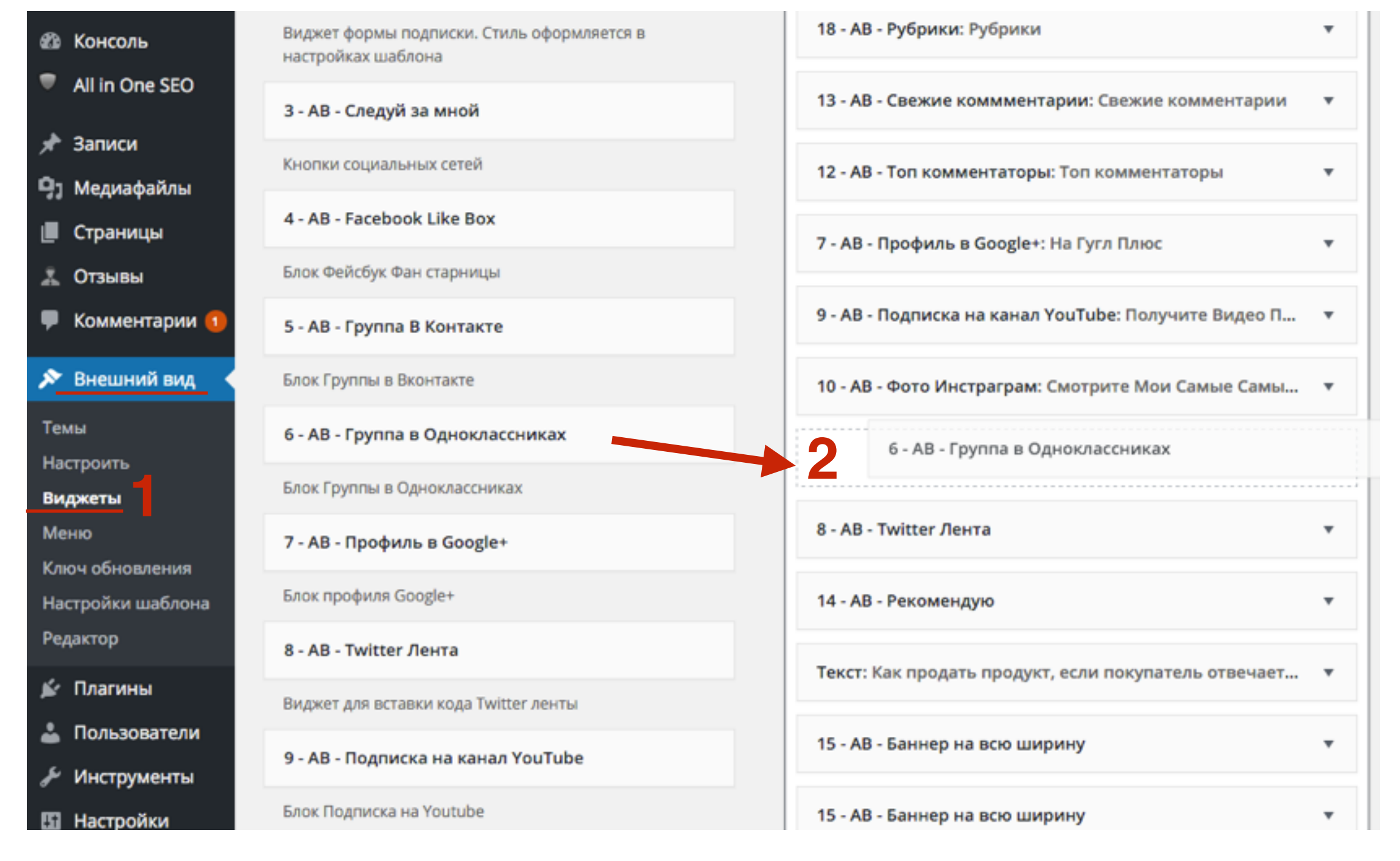

Написать заголовок виджета
 Сохранить

| 6 - АВ - Группа в Одноклассниках                                                                                                    |
|----------------------------------------------------------------------------------------------------|
| Заголовок:                                                                                                    |
| Группа в Одноклассниках                                                                                                    |
| Для отображения блока "Группа в Одноклассниках"<br>необходимо вставить "ID Группы в Одноклассниках" в<br>Настройках Шаблона в разделе "Вставки" |
| Удалить Закрыть 2 Сохранить                                                                                                    |

### Виджет группы в Одноклассниках

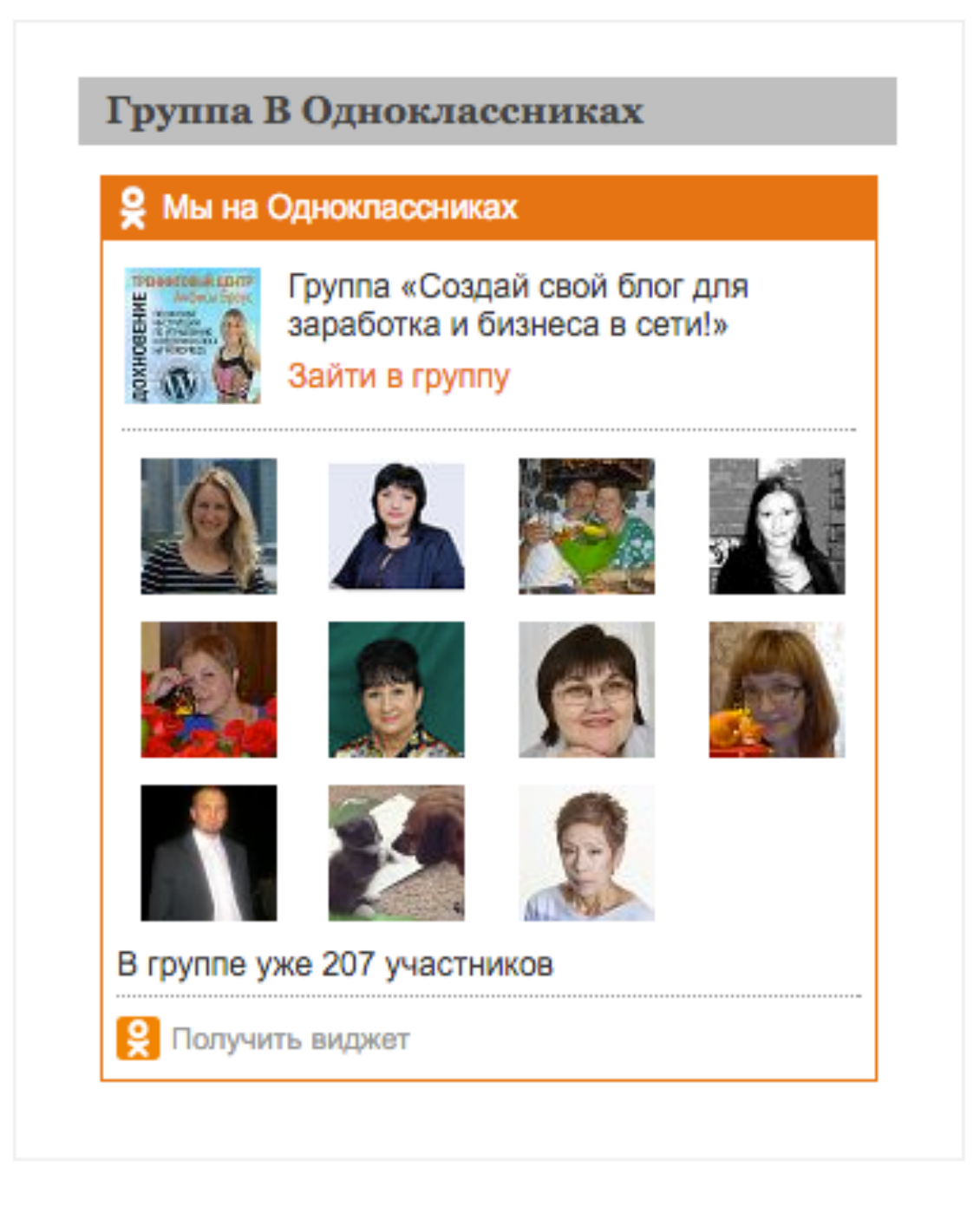

# Открытая или закрытая группа в Одноклассниках

По интересам - может быть открытой или закрытой

Группа для бизнеса - может быть только открытой

1. Зайти на страницу группы, перейти в раздел «Настройки»

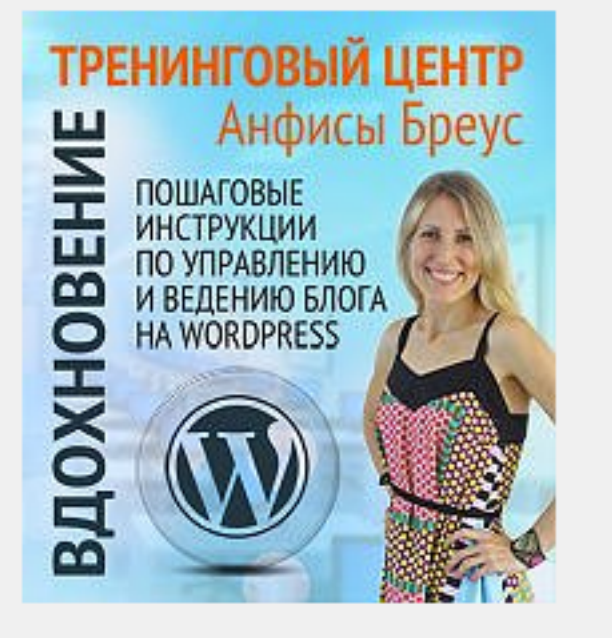

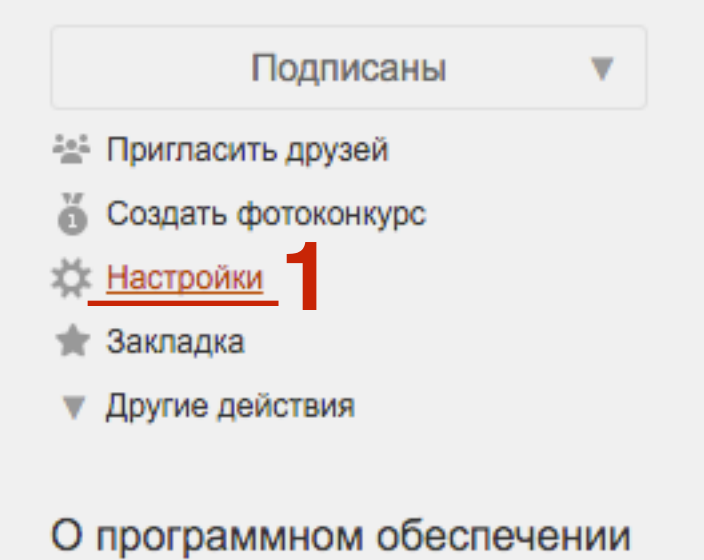

#### 🗼 Подарки для мужчин!

#### Создай свой блог для заработка и бизнеса в сети!

Лента Темы 3 Фото 1 Видео 1 Участники 208 Ещё 🔻

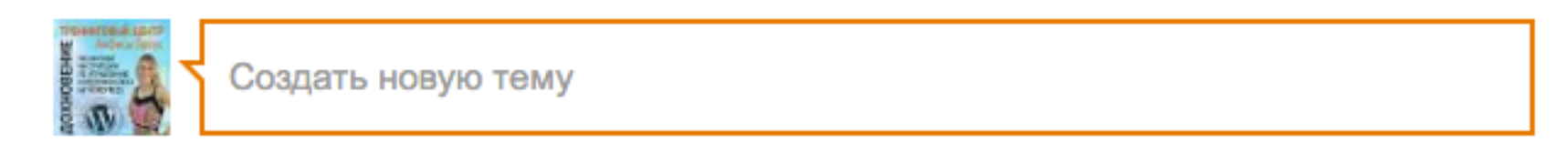

Поиск в группе

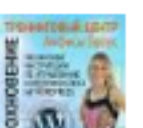

#### Создай свой блог для заработка и бизнеса в сети!

Технические вопросы продвижения статей в социальных сетях. Часть 6 — Продвижение статьи в Вконтакте. Урок 60. ТЦ...

Тренинг центр Анфисы Бреус Вдохновение, для пользователей блогов на WordPress, представляет анонс очередного бесплатного ве...

anfisabreus.ru

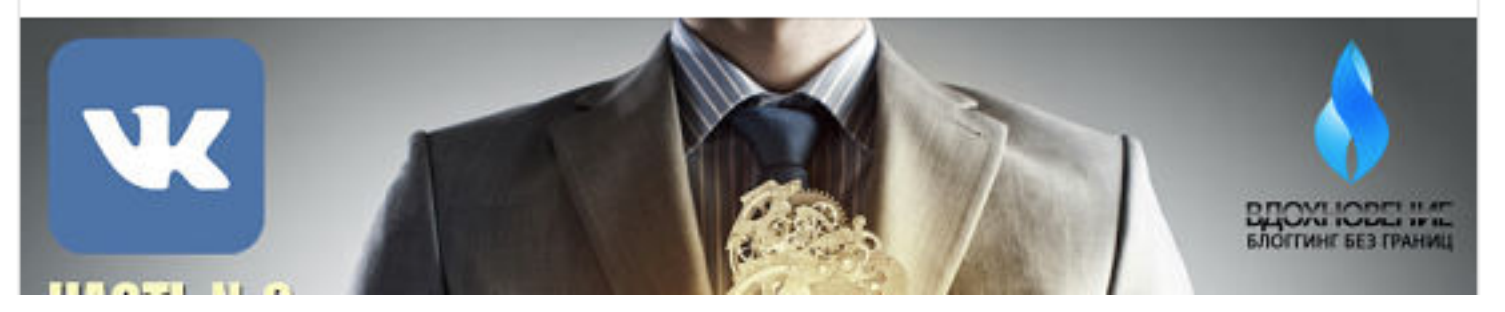

1. Для показа виджета в боковой колонке группа должна быть открытой. Если группа закрытая, выбрать тип группы - Открытая

| TPSeedDauktpertr<br>W McGeurlane                                           |               |                                                                                                    |
|----------------------------------------------------------------------------|---------------|----------------------------------------------------------------------------------------------------|
| Создай свой блог для                                                       | Лента Темы 3  | Фото 1 Видео 1 Участники 208 Ещё ▼                                                                                 |
|                                                                            | Основные наст | ройки                                                                                                    |
| Настройки публичности                                                      | Тип группы    | Группа для бизнеса изменить                                                                                        |
| 🖾 Администрация                                                            | Название      | Создай свой блог для заработка и бизнеса в се                                                                      |
| 🛦 Штрафные баллы                                                           | Описание      | Приглашаю присоединится к группе если Вам                                                                          |
| Ссылки на группы                                                           | Childania     | интересно как самому создать и настроить<br>высокоэффективный маркетинговый<br>инструмент - БЛОГ НА WORDPRESS, для |
| Если вы добавите ссылки на интересные<br>группы, другие тоже о них узнают! |               | заработка и ведения бизнеса в сети интернет.                                                                       |
| Добавить                                                                   | Тематика      | Продукция или бренд                                                                                                |
| Все ссылки на группы                                                       | Категория     | Программное обеспечение                                                                                            |

### Установка виджета «Сообщество в Mailru»

- 1. Зайти на страницу группы в mailru
- 2. Перейти в рездел «о группе»

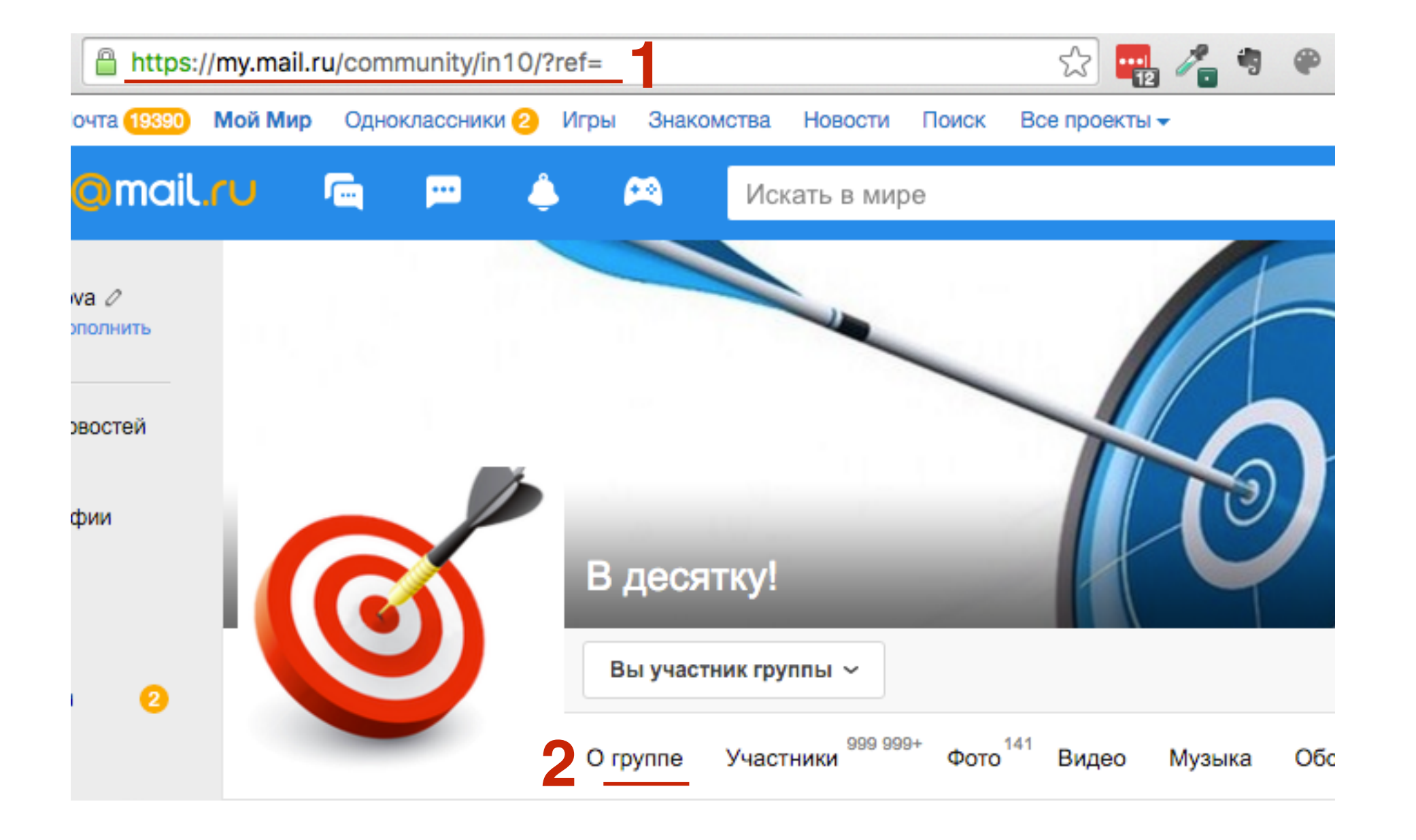

- 1. удалить s в конце https://
- 2. Удалить в конце адреса /info
- 3. Копировать адрес

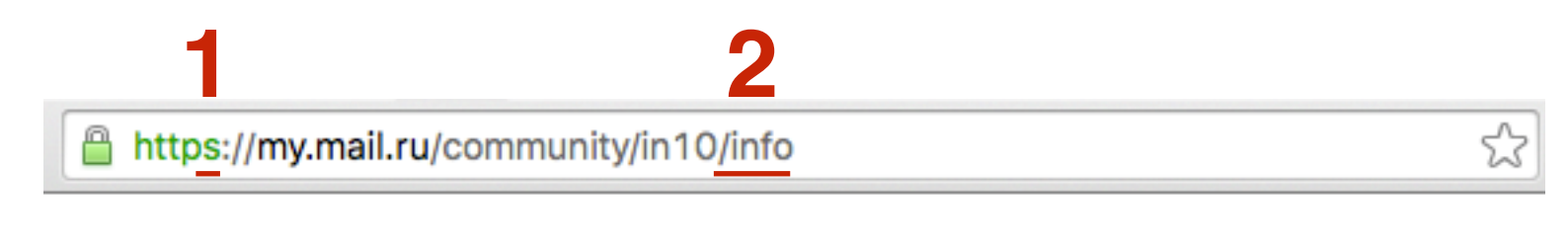

| 3 | http://my.mail.ru/community/in10 | ۔<br>ج | 3 |
|---|----------------------------------|--------|---|
|---|----------------------------------|--------|---|

- 1. Зайти на сайт: http://api.mail.ru
- 2. Перейти на страницу Сайты

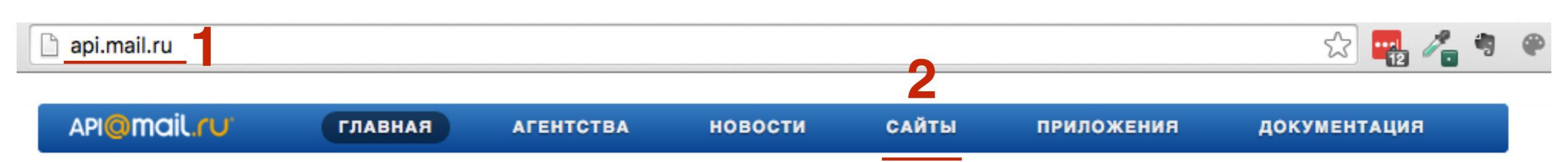

### Социальные API Mail.Ru

Безграничные возможности с Mail.Ru для привлечения аудитории и ведения бизнеса в социальной сети

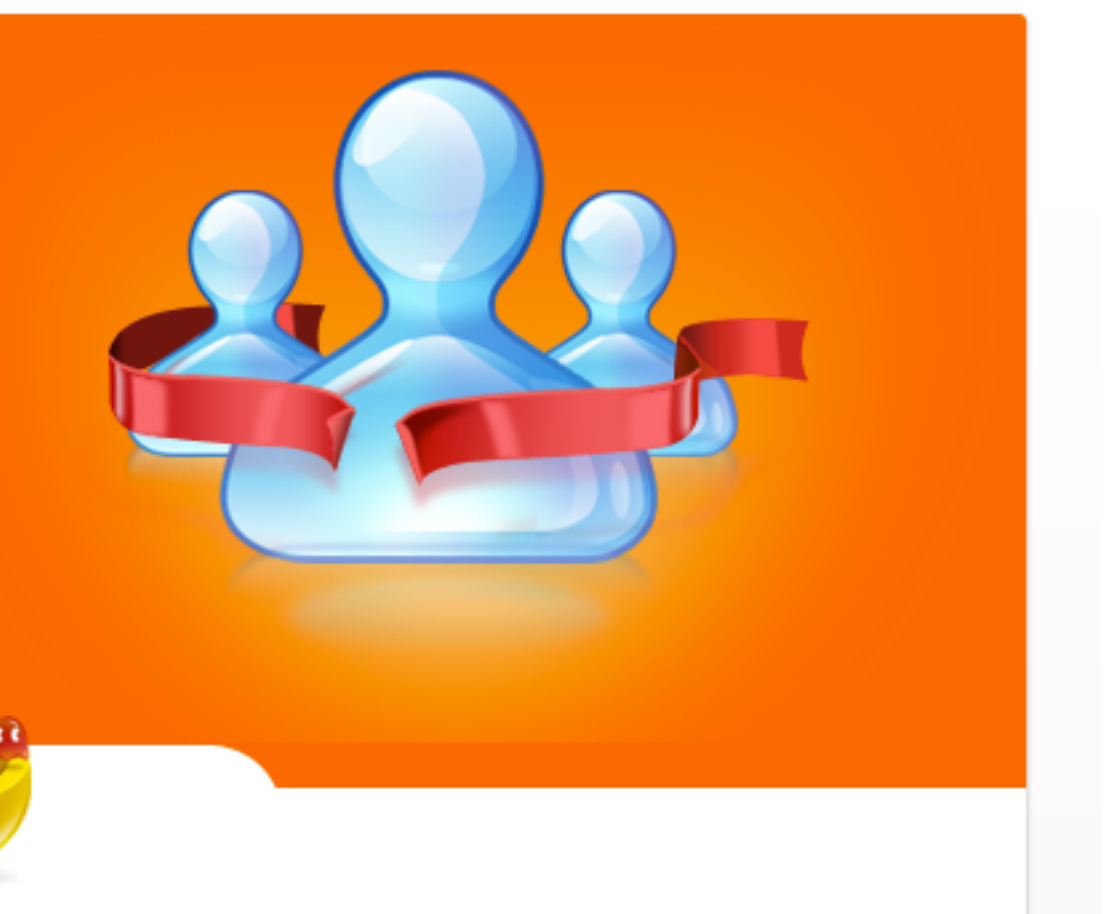

#### 1. Перейти на страницу «Плагины»

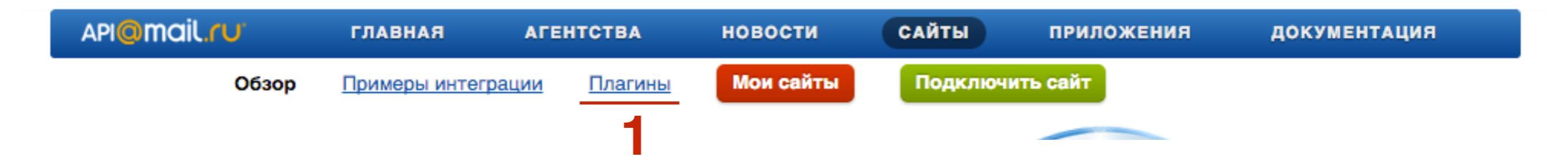

1. Спуститься к разделу «Плагин Группы»

2. Нажать на ссылку «Подробное описание и код для вставки»

#### Плагин «Группы»

Показывает пользователю Группу в Моем Мире, с числом участников и аватарами его друзей и других людей, которые состоят в группе, а также кнопку «Подписаться». Повышает лояльность пользователей.

Подробное описание и код для вставки

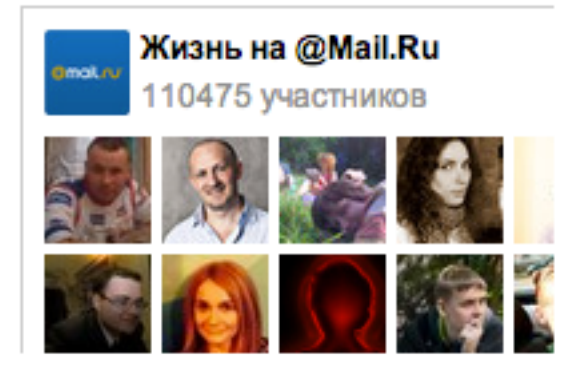

#### Конфигуратор

| Ссылка на группу:              |
|--------------------------------|
| http://my.mail.ru/community/in |
|                                |
| Ширина:                        |
| 300                            |
|                                |
| Высота:                        |
| 300                            |
|                                |
| Подписчики:                    |
| 🗸 Показывать подписчиков       |
|                                |
| цвет фона:                     |
| fff                            |
| 1                              |
| Цвет текста:                   |
| 000                            |
|                                |
| Цвет кнопки:                   |

378e64

Домен:

anfisabreus.ru

HTTPS

Использовать https

#### Живой пример

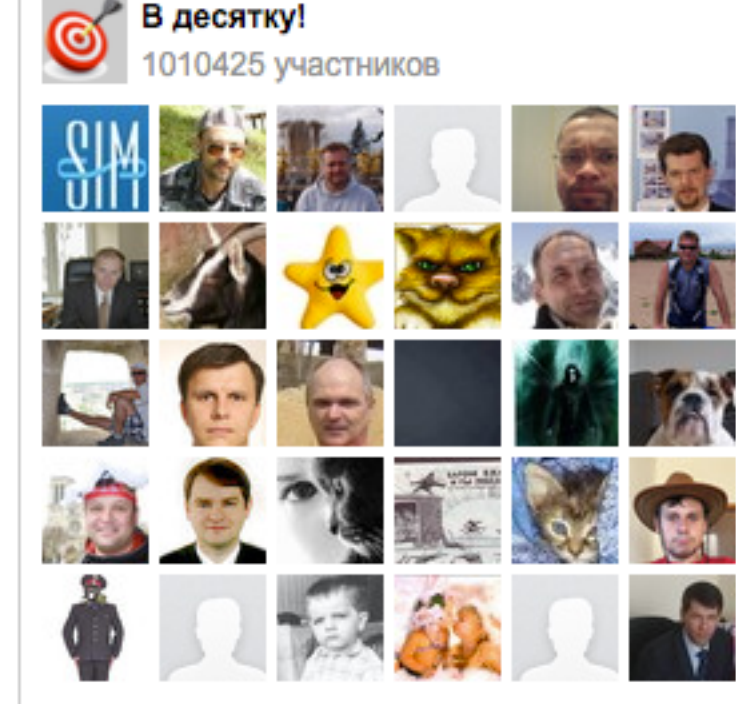

芯 Виджеты Моего Мира

#### Код для вставки

<a target="\_blank" class="mrc\_\_plugin\_groups\_widget" href="http://connect.mail.ru/groups\_widget? max\_sub=50&group=in10&width=300&height=300&show\_subscr ibers=true&color=000&button\_background=378e64&backgroun d=fff&domain=api.mail.ru" rel="{'group' : 'in10', 'width' : '300', 'height' : '300', 'show\_subscribers' : 'true', 'background' : 'fff', 'color' : '000', 'button\_background' : '378e64', 'domain' : 'api.mail.ru', 'max\_sub' : '50'}">Группы</a> <script src="http://connect.mail.ru/js/loader.js" type="text/javascript" charset="UTF-8"></script>

- 1. Вставать скопированную ссылку на группу
- 2. Указать ширину и высоту виджета
- 3. Показывать или нет подписчиков
- 4. Цвет фона, текста и кнопки
- 5. Домен где будет установлен виджет (**без http://)**
- 6. Скопировать код

6
# ШАГ 7

Доступные виджеты

- 1. Зайти в админку блога в раздел «Внешний вид» - Виджеты
- 2. Перетащить виджет «Текст» в боковую колонку

| Ð                      | <ul> <li>Консоль</li> <li>Чтобы активировать виджет, перетащите его на боковую</li> </ul> |                                                                                                    | Доба                                                 |       |
|------------------------|-------------------------------------------------------------------------------------------|----------------------------------------------------------------------------------------------------|------------------------------------------------------|-------|
| *                      | Записи                                                                                    | колонку или нажмите на него. Чтобы деактивировать виджет<br>или удалить его настройки, перетащите его обратно. |                                                      | хотит |
| 9;                     | Медиафайлы                                                                                | RSS                                                                                                    | Архивы                                               | Пои   |
|                        | Страницы                                                                                  |                                                                                                    |                                                      |       |
| •                      | Комментарии                                                                               | Записи из любой ленты RSS<br>или Atom.                                                                         | Архив записей вашего сайта<br>по месяцам.            | Свел  |
| ×                      | Внешний вид 🔸                                                                             | Календарь                                                                                                    | Мета                                                 | Све   |
| Темы<br>Настроить      |                                                                                           | Календарь записей вашего<br>сайта.                                                                             | Ссылки на вход/выход, RSS-<br>ленту и WordPress.org. | Арх   |
| <b>Виджеты</b><br>Меню |                                                                                           | Облако меток                                                                                                   | Поиск                                                | Рубр  |
| Заголовок<br>Фон       |                                                                                           | Облако часто используемых<br>меток.                                                                            | Форма поиска для вашего<br>сайта.                    |       |
| Редактор               |                                                                                           | Произвольное меню                                                                                              | Рубрики                                              | Мет   |
| ŕ                      | Плагины 🚺                                                                                 | Добавьте на боковую                                                                                            | Список или выпадающее                                |       |
| *                      | Пользователи                                                                              | колонку произвольное<br>меню.                                                                                  | меню рубрик.                                         | Под   |
| ىكى                    | инструменты                                                                               |                                                                                                    |                                                      |       |
| Ŧ                      | Настройки                                                                                 | Свежие записи                                                                                                  | Свежие комментарии                                   |       |
| 0                      | Свернуть меню                                                                             | Самые свежие записи<br>вашего сайта.                                                                           | Самые свежие комментарии<br>вашего сайта             |       |
|                        |                                                                                           | Страницы                                                                                                    | текст 2                                              |       |
|                        |                                                                                           | Список страниц вашего                                                                                          | Произвольный текст или                               |       |

| Боковая колонка                                                           | * |
|---------------------------------------------------------------------------|---|
| Добавьте сюда виджеты, которые вы<br>хотите разместить в боковой колонке. |   |
| Поиск                                                                     | * |
| Свежие записи                                                             | v |
| Свежие комментарии                                                        | ٣ |
| Архивы                                                                    | ٣ |
| Рубрики<br>Текст –                                                        | • |
| Мета                                                                      | * |
| Под содержимым 1                                                          | * |
|                                                                           |   |

#### http://wptraining.ru

# ШАГ 8

| Текст: Группа в Mailru                                                                                                    |  |  |  |  |
|----------------------------------------------------------------------------------------------------|--|--|--|--|
| Заголовок:<br>Группа в Mailru<br>Teкст:<br><a <br="" class="mrcplugin_groups_widget" target="_blank">href="http://connect.mail.ru/groups_widget?<br/>max_sub=50&amp;group=in10&amp;width=300&amp;height=300&amp;show_<br/>subscribers=true&amp;color=000&amp;button_background=378e64<br/>&amp;background=fff&amp;domain=anfisabreus.ru" rel="{'group' :<br/>'in10', 'width' : '300', 'height' : '300', 'show_subscribers' :<br/>'true', 'background' : 'fff', 'color' : '000', 'button_background'<br/>: '378e64', 'domain' : 'anfisabreus.ru', 'max_sub' :<br/>'50'}"&gt;Группы</a><br><script <br="" src="http://connect.mail.ru/js/loader.js">type="text/javascript" charset="UTF-8"></script> |  |  |  |  |
| Автоматически добавлять абзацы<br>Удалить   Закрыть<br>Удалить   Закрыть                                                                                                    |  |  |  |  |

- 1. Написать заголовок виджета
- 2. Вставить код
- 3. Нажать на кнопку «Сохранить»

## Виджет группы в Mailru

**ГРУППА В MAILRU** 

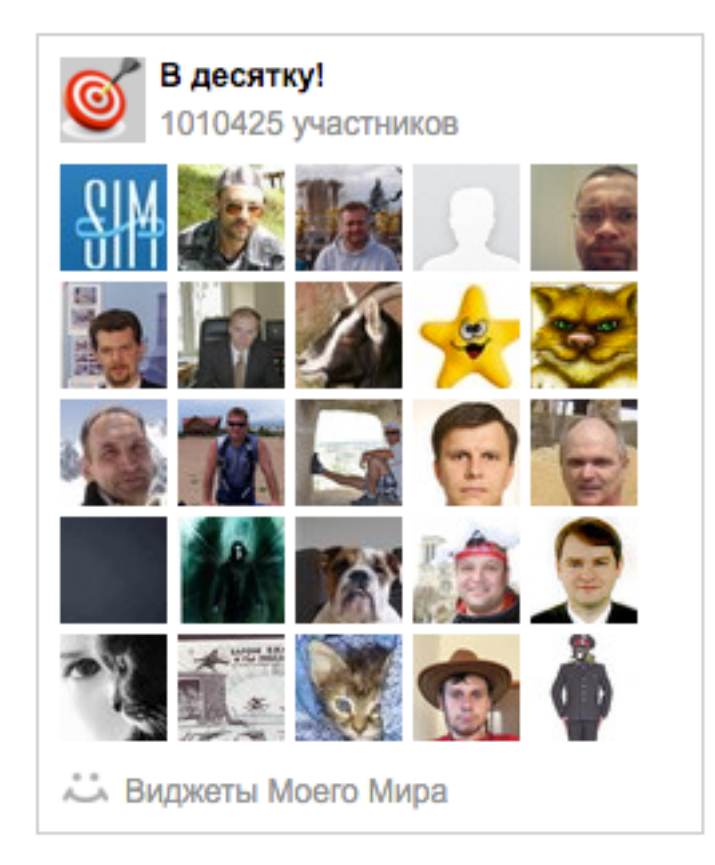

Урок №62

Тема: Технические вопросы в продвижении статей в социальных сетях (Часть 8). Инстаграм

#### Вопросы

- Виджет Инстаграм
- Подписка на Инстаграм
- Публикация записи в Инстаграм
- Создание фото с красивым текстом
- Кросспостинг в Facebook, Twitter, Вконтакте и Одноклассники
- Отслеживание переходов из Инстаграм

### Понедельник, 25 апреля, в 17.00

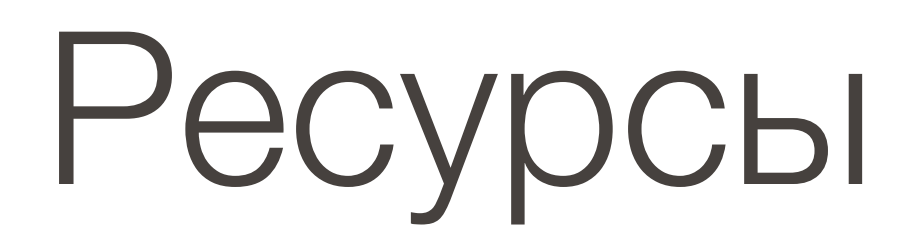

#### http://wptraining.ru

записи вебинаров, план и расписание занятий

### http://wpwebinar.ru

вход на вебинары, скидка для участников

### http://anfisabreus.ru/blog

записи вебинаров, обсуждение, вопросы, предложения

### http://vk.com/wpblog.club

группа в контакте, обсуждение, вопросы, предложения